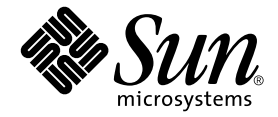

# 用於 Sun Fire B1600 的 Sun Management Center 3.0 補充資料

Sun Microsystems, Inc. 4150 Network Circle Santa Clara, CA 95054 U.S.A. 650-960-1300

文件編號 817-2541-10 2003 年 4 月,修訂版 A

請將您對本文件的意見寄到:docfeedback@sun.com

Copyright 2003 Sun Microsystems, Inc., 4150 Network Circle, Santa Clara, California 95054, U.S.A. 版權所有。

Sun Microsystems, Inc. 對本文件所述之產品中的相關科技擁有智慧財產權。特別是,且無限制,這些智慧財產權可包含一或多項 http://www.sun.com/patents 中列示的美國專利,以及一或多項其他在美國或其他國家的專利或申請中的專利。

本文件及其相關產品受版權保護,且按照限制其使用、複製、分發、和反編譯的授權許可進行分發。未經 Sun 及其授權許可頒發機構的書面授權,不得以任何方式、任何形式複製本產品或本文件的任何部分。

協力廠商軟體,包括字型技術,由 Sun 供應商提供許可和版權。

本產品的某些部分從 Berkeley BSD 系統衍生而來,經 University of California 許可授權。UNIX 是在美國和其他國家註冊的商標,經 X/Open Company, Ltd. 獨家許可授權。

Sun、Sun Microsystems、Sun 標誌、AnswerBook2、docs.sun.com、Sun Fire、Java 及 Solaris 均為 Sun Microsystems, Inc. 在美國和其他國家的商標或註冊商標。

所有的 SPARC 商標都按授權許可使用,是 SPARC International, Inc. 在美國和其他國家的商標或註冊商標。具有 SPARC 商標的產品都基於 Sun Microsystems, Inc. 開發的架構。

OPEN LOOK 和 Sun™ 圖形使用者介面是 Sun Microsystems, Inc. 為其用戶與授權許可持有人開發的。Sun 承認 Xerox 在為電腦行業研究和開發可視或圖形使用者介面方面所作出的先行努力。Sun 以非獨佔方式從 Xerox 獲得 Xerox 圖形 使用者介面的授權許可,該授權許可亦涵蓋實施 OPEN LOOK GUI 且遵守 Sun 的書面許可協議的授權許可持有人。

本資料按「現有形式」提供,不承擔明確或隱含的條件、陳述和保證,包括對特定目的或非侵害性的商業活動和適用性的任何隱含保證,除非這種不承擔責任的聲明是不合法的。

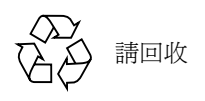

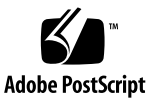

目錄

前言 xi

1. 簡介 1

Sun Management Center 3.0 1

Sun Fire B1600 2

管理 Sun Fire B1600 機架和 Sun Fire B100s Blade 3

平台表示 5

硬體平台模組 6

瀏覽器視區 6

實體元件 7

裝置資訊 8

環境感應器 8

邏輯視區 8

實體視區 9

警報 11

2. 安裝 13

Sun Management Center 3.0 軟體 13

取得 Sun Fire B1600 專用軟體 14

準備安裝 14

管理您的 Sun Fire B1600 系統 14

選擇 Sun Management Center 伺服器 15

選擇平台伺服器 16

Java 環境 16

確認安裝 17

軟體版本需求 17

網路連接埠配置 18

Sun Fire B1600 系統專用套裝軟體 19

安裝與配置 20

安裝摘要 21

安裝與配置程序 22

▼ 安裝和設定 Sun Management Center 伺服器軟體 22

▼ 安裝和設定領域代理程式軟體 25

▼ 安裝和設定 Sun Management Center 3.0 平台代理程式軟體 28

本土化套裝軟體 32

取得本土化套裝軟體 32

▼ 安裝本土化套裝軟體 32

▼ 解除安裝本土化套裝軟體 33

安裝和配置軟體之後 34

Sun Fire B1600 拓樸物件 35

Sun Fire B1600 平台 Composite 36

建立 Sun Fire B1600 Composite 平台物件 36

▼ 建立 Composite 平台物件 36

探索 Sun Fire B1600 Composite 平台物件 38

▼ 探索 Composite 平台物件 38

建立 Sun Fire B1600 單一平台物件 39

- ▼ 建立單一平台物件 39
- 3. 安裝的檢驗和疑難排解 41

檢驗安裝 41

Sun Fire B100s 領域代理程式設定 42

檢驗程序 44

Sun Fire B1600 平台代理程式設定 44

檢驗程序 47

解決組合失敗問題 51

- 4. 實體和邏輯屬性 53
  - 系統屬性 53
  - 實體元件屬性 54
    - 一般屬性 54
    - 風扇 56
    - 電源供應器 57
    - 擴充卡 58
    - 記憶體模組 59
    - 其他實體元件 60

位置 60

- 邏輯裝置屬性 61
  - 處理器 63
  - 媒體裝置 64
  - 網路介面 65
  - 指示燈 66

其他裝置 66

- 環境感應器屬性 67
  - 數值感應器 68

非數值感應器 68

5. 警報 71

概觀 71

作業狀態規則 72

可用性規則 73

非數值感應器規則 73

數值感應器臨界值規則 74

佔用規則 74

比率或計數規則 75

模組狀態規則 75

指示燈狀態規則 76

索引 77

圖表

- 圖 1-1 用於 Sun Fire B1600 的 Sun Management Center 配置範例 3
- 圖 1-2 顯示 Sun Fire B1600 組合物件、平台及 Blade 圖示的領域視區 5
- 圖 1-3 顯示實體元件、裝置資訊及環境感應器的瀏覽器視區 7
- **圖 1-4** 邏輯視區的一部分 9
- 圖 1-5 Sun Fire B1600 平台代理程式實體視區 選擇的為 S0 位置 10
- 圖 1-6 Sun Fire B100s 領域代理程式實體視區 11
- 圖 2-1 用於 Sun Fire B1600 的簡易 Sun Management Center 設置 15
- 圖 2-2 「建立拓樸物件」對話方塊 「組合」標籤 37
- **圖 2-3** 探索請求對話方塊 38
- 圖 2-4 「建立拓樸物件」對話方塊 「節點」標籤 39
- 圖 3-1 顯示 Sun Fire B1600 Composite、平台及 Blade 圖示的領域視區 42
- 圖 3-2 領域代理程式元件和資料流程圖 43
- 圖 3-3 平台代理程式元件和資料流程圖 45
- 圖 4-1 顯示「位置」和「說明」等欄的實體元件 55
- 圖 4-2 部分邏輯裝置表 (顯示「指示燈」) 61
- 圖 4-3 部分轉速計表 67

表格

- 表 1-1 硬體平台模組 4
- 表 2-1 軟體版本需求 17
- 表 2-2 預設 Sun Management Center 3.0 連接埠位址 18
- 表 2-3 軟體使用的額外連接埠位址 19
- 表 2-4 用於 Sun Fire B100s 的 Sun Management Center 領域套裝軟體 19
- 表 2-5 用於 Sun Fire B1600 的 Sun Management Center 平台代理程式套裝軟體 20
- 表 2-6 用於 Sun Fire B1600 的 Sun Management Center 3.0 伺服器套裝軟體 20
- 表 2-7 Sun Management Center 伺服器本土化套裝軟體 33
- 表 4-1 系統資訊表屬性 54
- 表 4-2 作業狀態值 56
- 表 4-3 風扇表屬性 56
- 表 4-4 電源供應器表屬性 57
- 表 4-5 擴充卡表屬性 58
- 表 4-6 記憶體模組表屬性 59
- 表 4-7 其他實體元件表屬性 60
- 表 4-8 位置表屬性 61
- 表 4-9 處理器表屬性 63
- 表 4-10 媒體裝置表屬性 64
- 表 4-11 網路介面表屬性 65

- 表 4-12 指示燈表屬性 66
- 表 4-13 其他裝置表屬性 66
- 表 4-14 數值感應器表屬性 68
- 表 4-15 非數值感應器表屬性 68
- 表 5-1 作業狀態規則 72
- 表 5-2 可用性規則 73
- 表 5-3 非數值感應器規則 73
- 表 5-4 數值感應器臨界值規則 74
- 表 5-5 佔用規則 74
- 表 5-6 比率或計數規則 75
- 表 5-7 模組狀態規則 75
- 表 5-8 指示燈狀態規則 76

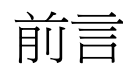

《用於 Sun Fire™ B1600 的 Sun™ Management Center 3.0 補充資料》提供關於如何在 Sun Fire B1600 系統上安裝、配置及使用 Sun Management Center 3.0 軟體的指示。

本補充資料乃供安裝及使用 Sun Management Center 3.0 軟體來監視及管理 Sun Fire B1600 系統的系統管理員所使用的。

## 本書編排架構

第一章介紹用於 Sun Fire B1600 系統的 Sun Management Center 3.0 軟體。

第二章說明如何在 Sun Fire B1600 系統上安裝及設定 Sun Management Center 3.0 軟體。 在閱覽本章時請一併參考《Sun Management Center 3.0 軟體安裝指南》。

第三章包含關於安裝方面的檢驗和疑難排解等資訊。

第四章針對說明 Sun Fire B1600 系統的平台、系統控制器及領域資料,並個別顯示於 Sun Management Center 的 「細節」視窗。

第五章為 Sun Fire B1600 系統附加組件使用的警報規則之摘要。

## 排印慣例

| 字體或符號     | 意義                                          | 範例                                                         |
|-----------|---------------------------------------------|------------------------------------------------------------|
| AaBbCc123 | 指令、檔案和目錄的名稱;電<br>腦螢幕輸出                      | 編輯 .login 檔案。<br>使用 ls -a 列出所有檔案。<br>% You have mail.      |
| AaBbCc123 | 鍵入的內容,與電腦螢幕輸出<br>不同                         | % <b>su</b><br>Password∶                                   |
| AaBbCc123 | 書名、新字或專有名詞、要強<br>調的文字 以實際的名稱或值來<br>取代指令行變數。 | 請參閱《使用者指南》中的第六章。<br>這些稱爲類別選項。<br>若要刪除檔案,請鍵入 <b>m</b> 檔案名稱。 |

## Shell 提示符號

| Shell                           | 提示符號   |
|---------------------------------|--------|
| C shell                         | 機器名稱 % |
| C shell 超級使用者                   | 機器名稱 # |
| Bourne shell 和 Korn shell       | \$     |
| Bourne shell 和 Korn shell 超級使用者 | #      |

## 相關文件資料

| 應用程式                               | 書名                                      | 文件編號     |
|------------------------------------|-----------------------------------------|----------|
| 安裝 Sun Management Center<br>3.0 軟體 | 《Sun Management Center 3.0 軟體安裝<br>指南》  | 806-7248 |
| 使用 Sun Management Center<br>3.0 軟體 | 《Sun Management Center 3.0 軟體使用<br>者指南》 | 806-7240 |

| 應用程式                               | 書名                                                                                             | 文件編號                 |
|------------------------------------|------------------------------------------------------------------------------------------------|----------------------|
| 配置 Sun Management Center<br>3.0 軟體 | <i>«Sun Management Center 3.0</i><br>Configuration and Deployment Guide »                      | 816-5316             |
| Platform Update 4 的問題、限<br>制和錯誤    | «Sun Management Center 3.0 Platform<br>Update 4 Software Release Notes »                       | 816-2700             |
| 平台硬體                               | <i>«Sun Fire B1600 Hardware Installation Guide »</i>                                           | 816-7614             |
| 平台軟體                               | <i>«Sun Fire B1600 Software Setup Guide »</i><br><i>«Sun Fire B1600 Administration Guide »</i> | 816-3361<br>816-4765 |
| SNMP                               | 《用於 Sun Fire B1600 的 Sun SNMP<br>Management 代理程式指南》                                            | 817-2504             |

關於其他相關文件資料的清單,請參閱 Sun Management Center 網站上的《Sun Management Center 3.0 軟體發行說明》:

http://www.sun.com/sunmanagementcenter

# 存取 Sun 文件資料

您可於下列網站檢視、列印或購買各種精選的 Sun 文件資料 (包括本土化的版本): http://www.sun.com/documentation

# 洽詢 Sun 技術支援

若您有任何關於本產品之技術性問題,但無法在本文件中取得解答,請至: http://www.sun.com/service/contacting

# Sun 歡迎您的指教

Sun 一直致力於改善相關的文件資料,因此歡迎您提出批評和建議。您可至下列網站留下您的意見:

http://www.sun.com/hwdocs/feedback

請在您的意見內註明本文件的書名和文件編號:

*《用於 Sun Fire B1600 的 Sun Management Center 3.0 補充資料》*, 文件編號: 817-2541-10

## 簡介

本章提供 Sun Management Center 3.0 軟體與 Sun Fire B1600 的關係之簡介。

本章包含下列各節:

- 第1頁的「Sun Management Center 3.0」
- 第5頁的「平台表示」
- 第6頁的「硬體平台模組」
- 第11頁的「警報」

## Sun Management Center 3.0

Sun Management Center 是一種開放式、可擴展的系統監視和管理解決方案,它使用 Java 並應用「簡易網路管理通訊協定」(SNMP)對整個企業的 Sun 產品及其子系統、元 件和週邊裝置提供整合性及全面性的管理。

《Sun Management Center 3.0 軟體使用者指南》的第一章包含闡明 Sun Management Center 3.0 架構的相關定義、說明和圖表。當您遇到主控台、伺服器、代理程式、領域 及模組互動等相關問題時,請隨時參閱此章節。

在 Sun Management Center 3.0 環境內的硬體監視支援是透過利用適合的硬體平台模組所完成的。它向 Sun Management Center 3.0 管理伺服器和主控台提供硬體配置和錯誤報告等資訊。

## Sun Fire B1600

一個 Sun Fire B1600 機架 (Shelf) 最多可容納 16 個 Sun Fire Blade (例如, Sun Fire B100s Blade)。每個 Blade 都有二個超高速乙太網路 (Gigabit Ethernet) 連線 (通常是配置用於備援作業),而它們又連接到二個整合的超高速交換機 (gigabit switch),再到外部的數據網路。

每個機架也包含一或二個系統控制器(二個系統控制器成對作用/待機),用來管理及 監視機架/Blade,此外,也包含二個電源供應器。每對系統控制器/交換機另外提供個 別的10/100Mbit乙太網路連線,用來連接到一般實際上個別的管理網路。

如需關於 Sun Fire B1600 系統的更多資訊,請參閱下列的出版品:

- *《Sun Fire B1600 Hardware Installation Guide 》*
- *《Sun Fire B1600 Software Setup Guide 》*
- *《Sun Fire B1600 Administration Guide 》*

本補充資料提供對 Sun Fire B1600 平台、系統控制器及領域的支援。對於 Sun Fire B1600 平台,關於二個系統控制器的硬體配置資訊皆是從作用中的控制器取 得。有關 Sun Fire B100s Blade 領域的資訊則是從作用中的控制器及個別的領域取得。 您 Sun Fire B1600 系統的支援環境須有下列元件:

- 一或多個 Sun Fire B1600 機架
- 一個用來管理一或多個 Sun Fire B1600 機架的平台伺服器
- 一個 Sun Management Center 3.0 伺服器
- 一個 Sun Management Center 3.0 主控台

圖 1-1 顯示下列的簡易配置:

- 二個 Sun Fire B1600 機架 (含有 Sun Fire B100s Blade)
- 一個平台伺服器向二個機架提供服務
- 一個 Sun Management Center 3.0 伺服器
- 一個工作站和主控台

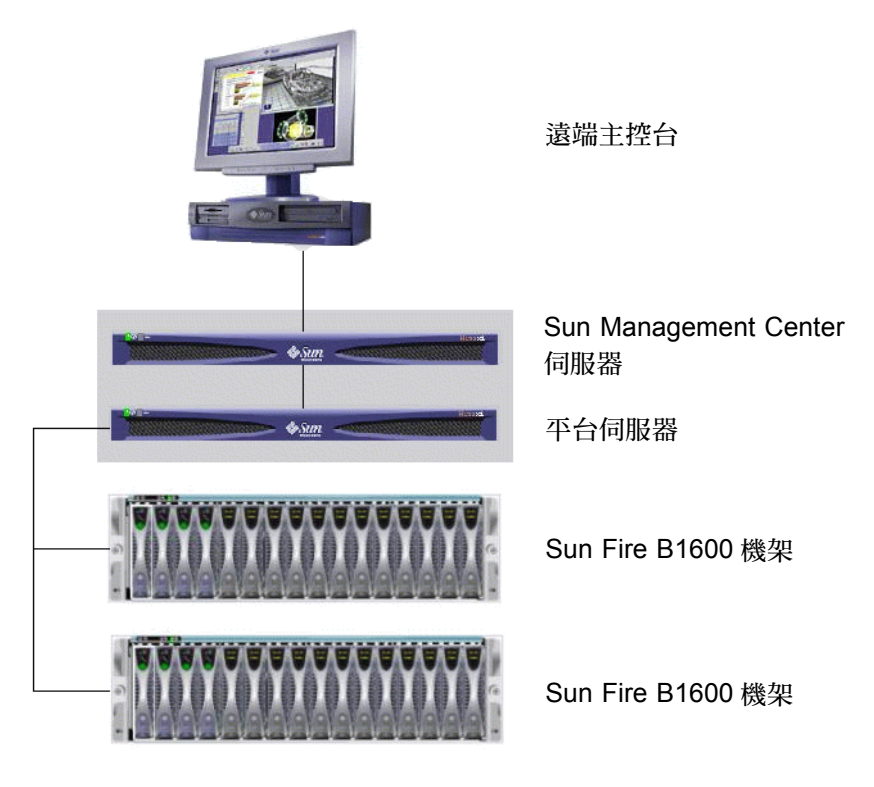

圖 1-1 用於 Sun Fire B1600 的 Sun Management Center 配置範例

注意 - 平台伺服器和 Sun Management Center 伺服器可為相同的機器。

### 管理 Sun Fire B1600 機架和 Sun Fire B100s Blade

關於整個 Sun Fire B1600 機架的硬體配置資訊是從 Sun Fire B1600 硬體平台模組取得, 它是在平台伺服器上載入。每個平台代理程式只會報告一個 Sun Fire B1600 機架的配 置。因此,若有數個機架同時受到監視,則將會在平台伺服器上產生數個平台代理程式 實例。

Sun Fire B1600 硬體平台模組從 Sun Fire B1600 系統取得硬體配置及錯誤資訊的方法 是:先透過與儀測常駐程式 (instrumentation daemon) 的通訊,而其再與系統控制器通訊 而得以達成。硬體的儀測常駐程式和系統控制器利用私人的通訊介面來進行通訊,在此 補充資料中稱之為 MISMI 介面。

Sun Fire B1600 儀測常駐程式也與存在於 Sun Fire B100s Blade 的軟體進行通訊,以取得無法從 Sun Fire B1600 系統控制器獲得的硬體配置資訊小子集。

關於 Sun Fire B100s Blade 的額外資訊是藉由將 Sun Fire B100s 硬體平台模組載入至標 準的 Sun Management Center 領域代理程式 (可在每個 Sun Fire B100s Blade 執行)所 取得。

**注意** – 利用 Sun Management Center 來監視 Sun Fire B100s Blade 是選擇性的 — 您可選 擇只監視 Sun Fire B1600 機架。在稍後的實例中, Sun Management Center 3.0 核心元 件、加值軟體及整合轉接器 (integration adapter) 無法在 Sun Fire B100s 領域上取得。此 外,與 Sun Fire B100s 硬碟機 (HDD)、CPU 及乙太網路 MAC 位址的少量儀測,也無法 在 Sun Fire B1600 硬體平台模組中取得。

平台硬體監視此專有名詞在本指南中代表的為:透過 Sun Fire B1600系統控制器取得的 硬體資訊。

領域硬體監視此專有名詞在本指南中代表的為:透過在每個 Sun Fire B100s Blade 上的 Solaris 領域所取得的硬體資訊。

表 1-1 硬體平台模組

| 代理程式                  | 說明                                                             |
|-----------------------|----------------------------------------------------------------|
| Sun Fire B1600 硬體平台模組 | 提供關於 整個 Sun Fire B1600 系統的硬體配置資訊,其<br>中含有 Sun Fire B100s Blade |
| Sun Fire B100s 硬體平台模組 | 提供 Sun Fire B100s Blade 的硬體配置                                  |

Sun Fire B100s Blade 的領域硬體監視是透過數據網路和 / 或管理網路平台硬體監視則是透過 Sun Fire B1600 系統控制器和管理網路。

若要使用 Sun Management Center 3.0 軟體來管理 Sun Fire B1600 系統,您必須在 Sun Management Center 伺服器、平台伺服器及 Sun Fire B100s Blade 上安裝 Sun Management Center 3.0 軟體及 Sun Fire B1600 平台專用軟體。

# 平台表示

Sun Management Center 圖形使用者介面 (GUI) 以圖示來表示 Sun Fire B1600 平台。每個 Sun Fire B1600 平台都各有一個圖示代表 Sun Management Center 3.0 組合物件、Sun Fire B1600 平台代理程式及每個 Sun Fire B100s 領域代理程式的額外圖示。

| 檔案 編輯 檢視 移至 工具                          |                              |   |  |
|-----------------------------------------|------------------------------|---|--|
| G ) ( ) ( ) ( ) ( ) ( ) ( ) ( ) ( ) ( ) |                              |   |  |
| Sun Management Center 領域                | 領域狀態擴展                       |   |  |
| <b>預設領域(主領域)</b>                        |                              |   |  |
| 🔩 預設領域                                  | 位置: 預設領域LAB9_B1600_Composite |   |  |
| — 📓 I1 Onlab 20                         |                              | _ |  |
|                                         |                              |   |  |
| I10nlab9 I10nlab9 I10nlab22 I10nlab18   |                              |   |  |
| 110nlab18                               |                              |   |  |
| n                                       |                              |   |  |
|                                         |                              |   |  |
|                                         |                              |   |  |
|                                         |                              |   |  |
|                                         |                              |   |  |
|                                         |                              |   |  |
|                                         |                              |   |  |
|                                         |                              |   |  |

圖 1-2 顯示 Sun Fire B1600 組合物件、平台及 Blade 圖示的領域視區

您可展開這些圖示以取得更詳細的平台和領域視區。Sun Management Center 3.0 可啓動 一個細節顯示器,其中除了顯示任何其他傳統型 Sun Management Center 3.0 監控模組之 外,也顯示硬體平台模組。

Sun Fire B1600 硬體平台模組啓動對 Sun Fire B1600 機架的硬體管理。Sun Fire B100s 領域代理程式提供由 Sun Management Center 3.0 供應的標準模組(如核心讀取器),並啓動對單一 Sun Fire B100s 領域的管理。

## 硬體平台模組

有二個硬體平台模組 — Sun Fire B1600 硬體平台模組:監視整個 Sun Fire B1600 機架的硬體和它的 Blade; Sun Fire B100s 硬體平台模組:監視單一 Sun Fire B100s Blade 的硬體。

在圖 1-2,名為 shadow-sp 的圖示代表 Sun Fire B1600 平台代理程式,其中含有 Sun Fire B1600 硬體平台模組。在同一張圖中,名為 shadow1-blade 的圖示代表 Sun Fire B100s 領域代理程式,其中含有 Sun Fire B100s 硬體平台模組。

二個模組皆有一般受監視的硬體代表,並向主控台表示下列的視區:

- 瀏覽器視區
- 邏輯視區
- 實體視區

**注意 –** 硬體平台模組有時亦會稱為 「 配置讀取器 」 或 「 平台附加元件 」 。

### 瀏覽器視區

瀏覽器視區顯示的資訊是以表格的方式來表示平台或領域硬體,而其又表示出不同的實體元件。

瀏覽器視區表示關於三個主要類別的硬體配置:

- 實體元件
- 裝置資訊
- 環境感應器

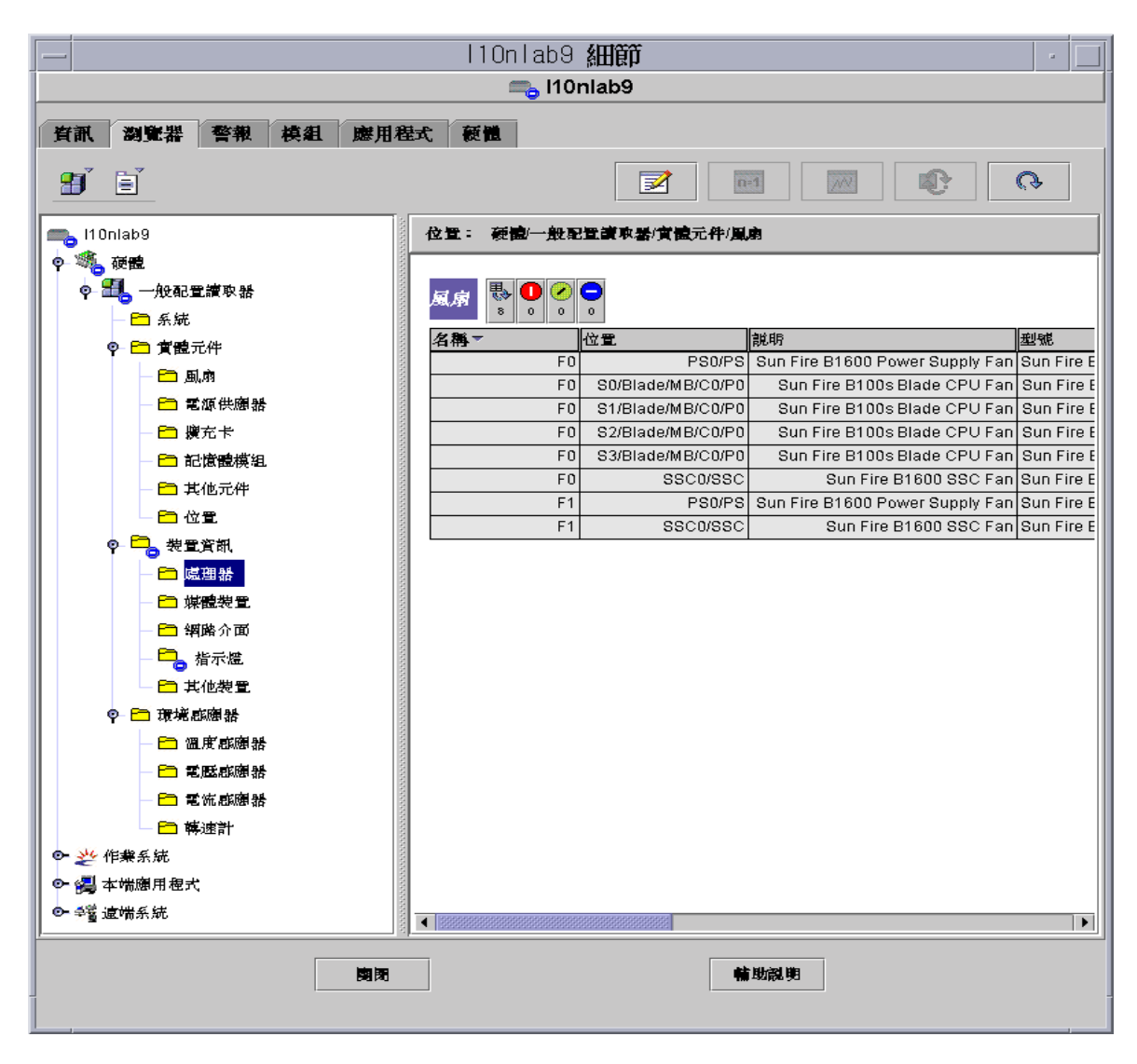

**圖 1-3** 顯示實體元件、裝置資訊及環境感應器的瀏覽器視區

#### 實體元件

實體元件會佔用實際的空間,包含風扇、電源供應器零件和基座等等。瀏覽器視區使用 一組對所有實體元件而言都很基本的屬性來表示各個實體元件(如零件編號和序號), 如有需要則會加入額外定義的屬性。

#### 裝置資訊

裝置代表構成平台的邏輯裝置。例如,CPU 模組可能含有一或多個處理核心。因而在 此情況下,瀏覽器將以實體元件來表示 CPU 模組,但瀏覽器視區將以個別的裝置來表 示處理核心。

瀏覽器視區使用一組對所有裝置而言都很基本的屬性來表示各個裝置。如有需要則會擴充額外定義的屬性。例如,說明與可用性為擴充的屬性。

#### 環境感應器

瀏覽器以另一個獨立的類別來表示平台的各個環境感應器。環境感應器包含電壓、電流、溫度及風扇速度之類的感應器。下列二類的的感應器皆受到支援:

- 數値感應器
- 非數值感應器

第67頁的「環境感應器屬性」以不同的表格和欄位提供更詳細的說明。

### 邏輯視區

邏輯視區為一樹狀結構,此樹狀圖中的各個節點皆對應瀏覽器視區表格中的某一行。此 樹狀結構的頂端為系統物件。使用父層與子層的關係來表示平台的實際包含階層,系統 物件的子層為一組位置,每個都含有一個實體元件。而實體元件的子層為其認定的邏輯 裝置之進一步位置,或監視它們的環境感應器。

| 10n1ab9                                                                                                    | 細節                                                                                                    |
|----------------------------------------------------------------------------------------------------|----------------------------------------------------------------------------------------------------|
| 資訊 瀏覽器 警報 模組 應用程式 額體                                                                                                    | nlab9                                                                                                    |
| 祝重 system -                                                                                                    |                                                                                                    |
| <b>搜尋 递原预設值</b> □ 重新展示細節                                                                                                    |                                                                                                    |
| Image: Second second second | 廣性<br>道<br>《資稱 LOCATE<br>位置 CH/SIB0<br>說時 Sun<br>作来狀態 OK<br>個外的資訊<br>指示趣狀態 Alternating<br>預期的狀態 Off<br>顏色 White |
| 劉件: system.CH.SIB0.LOCATE                                                                                                    |                                                                                                    |
|                                                                                                    | <b>輪</b> 助流到                                                                                                    |

**圖 1-4** 邏輯視區的一部分

## 實體視區

實體視區是以平台的投影來表示(如正面、背面及頂端視區)。這些投影可讓您在這些 實體元件表中選擇各型號的個別實體元件,及任何看得到的 LED。

您可將滑鼠移到實際影像上,在實際影像的右方畫面顯示節點資訊。

|                                                    | b9 細節                    |  |  |
|----------------------------------------------------|--------------------------|--|--|
| 有訊 刻覽器 警報 模组 應用程式 硬體<br>視區 system                  |                          |  |  |
| Dp 旋轉目前的視量 system - 正面 ▼ 歴密 system - 正面 ▼ □ 重新順示矩節 |                          |  |  |
|                                                    | 層性         值           < |  |  |
| 组件: system.CH.Midplane.CH.Midplane/S0.Blade        |                          |  |  |
|                                                    |                          |  |  |

#### 圖 1-5 Sun Fire B1600 平台代理程式實體視區 — 選擇的為 S0 位置

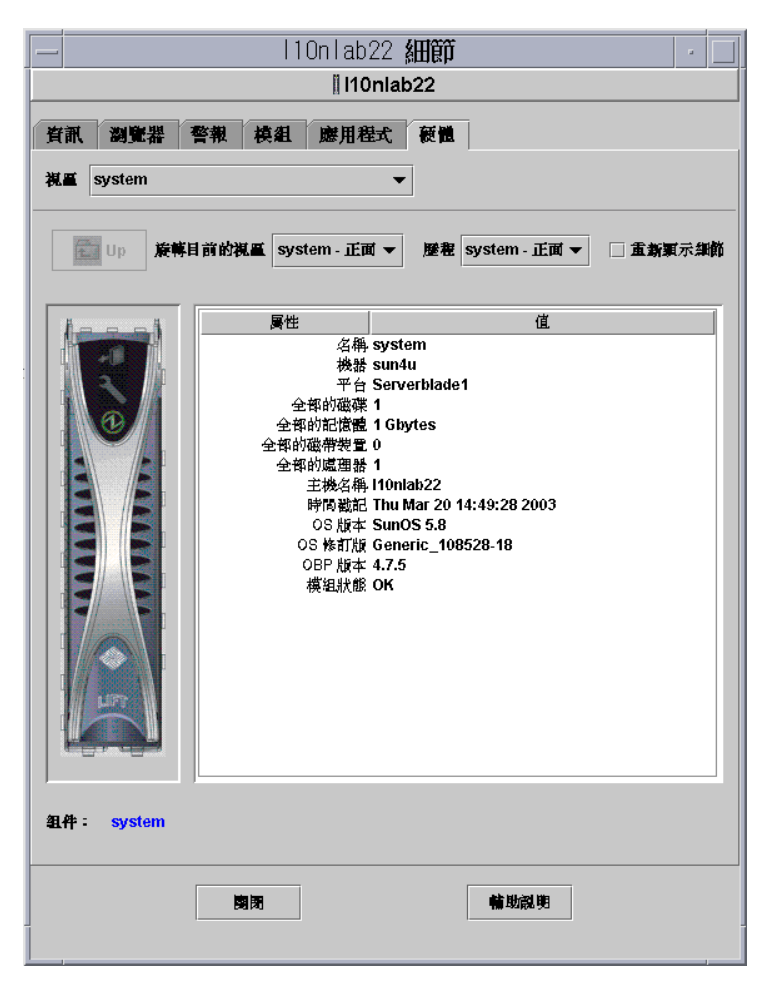

圖 1-6 Sun Fire B100s 領域代理程式實體視區

## 警報

硬體平台模組含有許多警報規則,供系統用來測定不同元件的狀態。每個警報規則都是 用於硬體平台模組表格中的某特定屬性。

第五章更詳細地說明各個警報。

## 安裝

本章說明如何安裝及設定用於 Sun Fire B1600 系統的 Sun Management Center 3.0 軟體。

本章包含下列各節:

- 第13頁的「Sun Management Center 3.0 軟體」
- 第14頁的「準備安裝」
- 第20頁的「安裝與配置」
- 第32頁的「本土化套裝軟體」
- 第34頁的「安裝和配置軟體之後」
- 第35頁的「Sun Fire B1600 拓樸物件」

## Sun Management Center 3.0 軟體

Sun Management Center 3.0 軟體包含:

- Sun Management Center 3.0 核心元件
- 加値軟體
- 硬體平台模組
- 整合轉接器 (integration adapter)

《Sun Management Center 3.0 軟體安裝指南》提供關於安裝及設定 Sun Management Center 3.0 核心元件與啓動及中止該軟體的基本資訊。如需關於加值軟體和整合轉接器的資訊,請至 Sun Management Center 網站:

http://www.sun.com/software/solaris/sunmanagementcenter

本章說明關於安裝及配置用於 Sun Fire B1600 系統的 Sun Management Center 3.0 之特定程序。

Sun Fire B1600 支援需要 Sun Management Center 3.0 核心套裝軟體及用於 Sun Fire B1600 系統的附加套裝軟體。在本版次的軟體中,附加套裝軟體可於 Sun Management Center 3.0 核心套裝軟體外另行取得。

您的 Sun Management Center 3.0 安裝及設定 script 可能不會與本章範例中所顯示的訊息 及順序完全相同。不過,這些範例可顯示您接收的基本訊息,及接收訊息的大概順序。

特定的安裝及設定 script 也須取決於您所安裝的任何額外附加元件和您其他的選擇。

### 取得 Sun Fire B1600 專用軟體

Sun Fire B1600 專用套裝軟體以壓縮 tar 格式的歸檔檔案提供,名為 symon-B1600-supp.1.0.<ver>.tar.Z,其中 <ver> 指的為檔案的修訂版。該修 訂版在撰寫當時為 32b,但您應確定您使用的是最新的版本。

此檔案可從

http://www.sun.com/servers/entry/solutions/sun\_management.html 取得。

**注意** - 未來在歸檔檔案中的某些套裝軟體檔案名稱可能會依您使用的 Solaris 版本、您下載的 Sun Management Center 版本及此產品的版本而異。

## 準備安裝

您的環境必須符合某些需求才能安裝此管理軟體。本節說明這些需求。

### 管理您的 Sun Fire B1600 系統

圖 2-1 顯示下列的簡易配置:

- 二個 Sun Fire B1600 機架 (含有 Sun Fire B100s Blade)
- 一個平台伺服器向二個機架提供服務
- 一個 Sun Management Center 3.0 伺服器
- 一個工作站和主控台

**注意 –** Sun Management Center 伺服器和平台伺服器可爲相同的機器 (如圖中陰影方塊 所示),也可爲個別的機器。

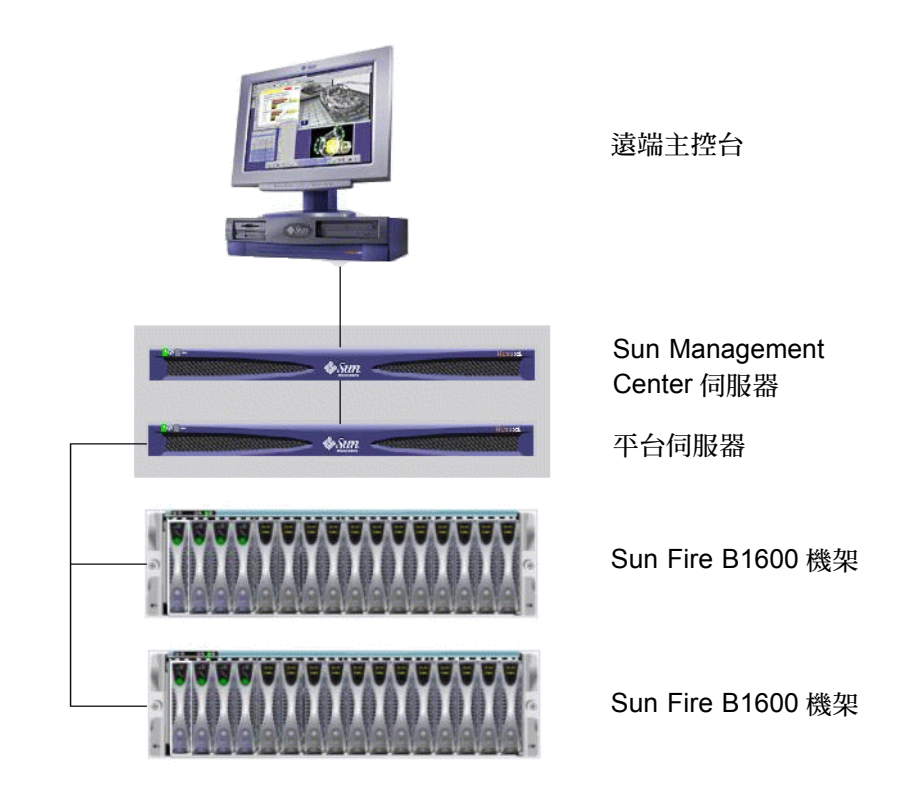

圖 2-1 用於 Sun Fire B1600 的簡易 Sun Management Center 設置

### 選擇 Sun Management Center 伺服器

在安裝 Sun Management Center 3.0 軟體前,請決定要用哪個伺服器作為 Sun Management Center 伺服器。伺服器中的可用記憶體必須依照 《Sun Management Center 3.0 Configuration and Deployment Guide》。

注意 - 若您計畫在此機器上安裝平台代理程式軟體,而非在個別的平台伺服器上另行安裝,請確定可用記憶體能夠達到平台代理程式的額外需求。也請參閱第16頁的「選擇平台伺服器」。

當 Sun Management Center 伺服器無法使用時,您將無法使用 Sun Management Center 3.0 軟體來管理您的系統。請參閱 《Sun Management Center 3.0 Configuration and Deployment Guide》取得更多關於伺服器需求的資訊。

#### 選擇平台伺服器

您也必須決定要用哪個伺服器作為 Sun Fire B1600 平台伺服器。您可以使用那部用來作為 Sun Management Center 伺服器的機器,但請參閱上述關於機器的記憶體需求注意事項。

Sun Fire B1600 平台伺服器為 Sun Fire B1600 機架的代理程式伺服器。此伺服器至少必 須有1 GB 的記憶體,而且應為高可用性的系統。單一平台伺服器可支援一或多個 Sun Fire B1600 機架。

當 Sun Fire B1600 平台伺服器無法使用時,您將無法使用 Sun Management Center 3.0 軟 體來管理您的 Sun Fire B1600 平台。

### Java 環境

若您已選擇完整地監視 Sun Fire B100s Blade,您必須在 Sun Fire B100s Blade 及平台伺服器上預先安裝 Java J2SE 1.4 元件。若您正在沒有 Sun Fire B100s 領域代理程式的情況下監視 Sun Fire B1600 機架,您僅須在平台伺服器上預先安裝 Java J2SE 1.4 元件。在此情況下,對硬碟機、CPU 資訊及乙太網路 MAC 位址的儀測都將無法取得。

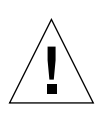

警告 – Java 1.4 無法與 Solaris 8 上的 Java 1.3.1 共存,因此您必須先對 Java 1.3.1 解除安裝,才能安裝 Java 1.4。關於升級程序的詳細資訊可於 Java 下載網站中取得(詳情如下所示)。

爲了確保 Java 1.4 檔案會安裝在正確的位置 (/usr/j2se), 請使用 j2sdk-1\_4\_0\_03-solaris-sparc.tar.Z 套裝軟體進行安裝。

此檔案可從:

http://java.sun.com/j2se/1.4/download.html 取得。

請選擇 Solaris SPARC 32-bit tar.Z的 SDK 下載。

請遵循在上述位置中所提供的下載指示。

**注意 –** 此檔案名稱在本文件撰寫時是正確的。請確定您的檔案為最新的版本。檔案名稱 的格式為:j2sdk-1\_4\_0\_<ver>-solaris-sparc.tar.Z,其中 <ver> 指的為軟 體的修訂版。 由於此安裝取代了 J2SE 系統,為了確保所有現存的 Java 應用程式能繼續正常執行,您 也必須安裝 64 位元的 J2SE 1.4 套裝軟體,其包含在 j2sdk-1\_4\_0\_<ver>-solaris-sparcv9.tar.Z 檔案中。

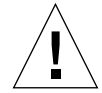

**警告 –** J2SE 1.4 是為了取代 Solaris 8 上的 J2SE 1.3.1,您必須先對 J2SE 1.3.1 解除安裝,才能安裝 J2SE 1.4。若您安裝了 Solaris 8 的後續季更新,某些 J2SE 1.4 套裝軟體將 會被 J2SE 1.3.1 套裝軟體覆蓋。為了確保 J2SE 1.4 會安裝在正確的位置,請使用 pkgadd 進行安裝。

#### 確認安裝

爲了確定您安裝無誤,請使用下列的指令:

```
# /usr/j2se/bin/java -version
java version "1.4.1_03"
Java(TM) 2 Runtime Environment, Standard Edition (build 1.4.1_03-
b04)
Java HotSpot(TM) Client VM (build 1.4.1_03-b04, mixed mode)
```

這會報告您系統上安裝的版本。

若該輸出報告您安裝的是 Java 1.3.1,則表示您未正確地移除 Java 1.3.1。

關於升級至 Java 1.4 的進一步資訊,請參考 http://java.sun.com/j2se/1.4/install-solaris.html 提供的安裝指示。

### 軟體版本需求

表 2-1 列出 Sun Fire B1600 平台支援所需的軟體版本。

```
表 2-1 軟體版本需求
```

| 主機                        | 需要的軟體                                                           | 版本                   |
|---------------------------|-----------------------------------------------------------------|----------------------|
| Sun Management Center 伺服器 | Solaris 作業環境<br>Sun Management Center<br>Sun Fire B1600 伺服器套裝軟體 | 2.6, 7, 8<br>3.0 PU4 |
| 工作站(用於主控台層)               | Solaris 作業環境<br>Sun Management Center                           | 2.6, 7, 8<br>3.0 PU4 |

#### 表 2-1 軟體版本需求 (續上頁)

| 主機                    | 需要的軟體                                                                      | 版本                     |
|-----------------------|----------------------------------------------------------------------------|------------------------|
| Sun Fire B1600 平台代理程式 | Solaris 作業環境<br>Sun Management Center<br>Java<br>Sun Fire B1600 平台代理程式套裝軟體 | 8, 9<br>3.0 PU4<br>1.4 |
| Sun Fire B100s 領域     | Solaris 作業環境<br>Sun Management Center<br>Java<br>Sun Fire B1600 領域代理程式套裝軟體 | 8<br>3.0 PU4<br>1.4    |

### 網路連接埠配置

Sun Management Center 3.0 軟體與用於 Sun Fire B1600 的 Sun Management Center 3.0 平 台模組需要網路連接埠才能和系統中的不同元件進行通訊。表 2-2 列出這些元件的預設 連接埠位址。

| 層    | 元件     | 預設連接埠 |
|------|--------|-------|
| 代理程式 | 代理程式   | 161   |
| 伺服器  | 陷阱處理程式 | 162   |
| 伺服器  | 事件管理程式 | 163   |
| 伺服器  | 拓樸管理程式 | 164   |
| 伺服器  | 配置伺服器  | 165   |
| 代理程式 | 平台代理程式 | 166   |
| 伺服器  | 元資料    | 168   |

表 2-2 預設 Sun Management Center 3.0 連接埠位址

在某些情況下,此預設連接埠配置可能會與現已在您系統執行的軟體產生衝突。傳統或 其他 SNMP 代理程式的存在可能會導致連接埠 161 在某些 Sun Fire B1600 領域產生衝 突。在 Sun Management Center 3.0 設定期間,請指定備用網路連接埠以避免產生衝突。 請參閱 《Sun Management Center 3.0 軟體安裝指南》取得關於解決連接埠衝突的進一步 資訊。

Sun Management Center 3.0 代理程式層軟體使用預設的連接埠 161 來建立和存取拓樸物 件。若您要配置讓代理程式使用備用連接埠,您必須在拓樸物件建立或發現時指定該連 接埠。若要簡化 Sun Management Center 3.0 網路配置與管理並啓用更有效率的 Sun Management Center 3.0 代理程式探索,請選擇備用連接埠號,並在代理程式安裝無法使 用預設連接埠配置時一律使用該連接埠號。 當已安裝 Sun Fire B100s 領域代理程式時,除了預設連接埠位址及任何使用者專用位址外,此軟體還使用下列額外的連接埠位址。

表 2-3 軟體使用的額外連接埠位址

| 層      | 元件     | 預設連接埠 |
|--------|--------|-------|
| 領域代理程式 | 遠端資料元件 | 1099  |

當您設定 Sun Fire B1600 交換機時,您將必須在交換機配置中考慮這些連接埠位址及任何使用者專用的連接埠位址。

### Sun Fire B1600 系統專用套裝軟體

Sun Fire B1600 系統專用套裝軟體列於表 2-4、表 2-5 及表 2-6。請參閱 《Sun Management Center 3.0 軟體安裝指南》取得關於 Sun Management Center 一般先決要件 (包含最低磁碟空間需求)的資訊。

在打開 Sun Management Center 3.0 系統專用歸檔檔案 symon-B1600-supp.1.0.<ver>.tar.Z之後,對應 Sun Fire B100s 領域、 Sun Fire B1600 平台代理程式和 Sun Management Center 伺服器的套裝軟體將分別位於 domain、platform及 server 等子目錄。請參閱第 14 頁的「取得 Sun Fire B1600 專用軟體」得知關於如何取得歸檔檔案的詳細資訊。

**注意 -** 在下列表格中, Sun Management Center 3.0 B1600 Config Reader - Agent Component (SUNWesvca) 和 Sun Management Center 3.0 B1600 Config Reader - Server Component (SUNWesvcs) 等套裝軟體含有硬體平台模組。

表 2-4 顯示您安裝在 Sun Fire B100s Blade 上的領域套裝軟體。

| 套裝軟體      | 說明                         |
|-----------|----------------------------|
| SUNWbgcm  | SPA 硬體平台物件管理程式             |
| SUNWbgcmr | SPA 硬體平台物件管理程式 (Root)      |
| SUNWbgidr | SPA 領域探索 (Root)            |
| SUNWbgpc  | SPA 個性化模組架構                |
| SUNWbgpji | SPA Sun Fire B100s 領域個性化模組 |

表 2-4 用於 Sun Fire B100s 的 Sun Management Center 領域套裝軟體

表 2-4 用於 Sun Fire B100s 的 Sun Management Center 領域套裝軟體 (續上頁)

| 套裝軟體      | 說明                                             |
|-----------|------------------------------------------------|
| SUNWbgpr  | SPA 個性化模組 (Root)                               |
| SUNWbgptk | SPA 個性化模組工具套件                                  |
| SUNWesvca | Sun Management Center 3.0 B1600 配置讀取器 — 代理程式元件 |

表 2-5 顯示您安裝在平台伺服器上的平台代理程式套裝軟體。

表 2-5 用於 Sun Fire B1600 的 Sun Management Center 平台代理程式套裝軟體

| 套裝軟體      | 說明                                             |
|-----------|------------------------------------------------|
| SUNWbgcm  | SPA 硬體平台物件管理程式                                 |
| SUNWbgcmr | SPA 硬體平台物件管理程式 (Root)                          |
| SUNWbgod  | SPA 平台探索                                       |
| SUNWbgodr | SPA 平台探索 (Root)                                |
| SUNWbgpc  | SPA 個性化模組架構                                    |
| SUNWbgpjo | SPA Sun Fire B1600 平台個性化模組                     |
| SUNWbgptk | SPA 個性化模組工具套件                                  |
| SUNWesvca | Sun Management Center 3.0 B1600 配置讀取器 — 代理程式元件 |

表 2-6 顯示 Sun Management Center 3.0 您安裝在 Sun Management Center 伺服器上的伺服器套裝軟體。

表 2-6 用於 Sun Fire B1600 的 Sun Management Center 3.0 伺服器套裝軟體

| 套裝軟體      | 說明                                            |
|-----------|-----------------------------------------------|
| SUNWesvcs | Sun Management Center 3.0 B1600 配置讀取器 — 伺服器元件 |

## 安裝與配置

**注意** – 若您想要將目前的 Sun Management Center 3.0 安裝擴充到包括支援 Sun Fire B1600 平台,並不需要重新安裝核心 Sun Management Center 3.0 套裝軟體。 注意 - 本文件不說明核心 Sun Management Center 3.0 產品的安裝和設定處理程序。請參 閱《Sun Management Center 3.0 軟體安裝指南》取得關於安裝和設定核心軟體的資訊。

若要簡化安裝程序,請先確定您手邊已備妥下列資訊,再開始進行安裝:

- Sun Management Center 伺服器的名稱
- 平台伺服器的名稱和 IP 位址
- 每個受監視的 Sun Fire B1600 系統控制器的名稱和 IP 位址
- 所有受監視的 Sun Fire B100s Blade 的名稱、IP 位址和連接埠號
- 所有平台代理程式實例的連接埠號 (每個受到管理的平台有一個連接埠號)

**注意 -** 請確定 Sun Fire B100s Blade 和 Sun Fire B1600 系統控制器的名稱和 IP 位址已輸入至使用中的名稱服務 (如 DNS、NIS 或 /etc/hosts)。

## 安裝摘要

- 在主控台工作站上安裝 Sun Management Center 3.0 主控台軟體。
   如需詳細資訊,請參閱 《Sun Management Center 3.0 軟體安裝指南》。
- 2. 在 Sun Management Center 伺服器上安裝 Sun Management Center 3.0 伺服器軟體 和 Sun Fire B1600 伺服器專用元件。

如需關於如何安裝核心 Sun Management Center 3.0 伺服器軟體的詳細資訊,請參閱 《Sun Management Center 3.0 軟體安裝指南》。

如需關於如何安裝 Sun Fire B1600 伺服器專用軟體的詳細資訊,請參閱第 22 頁的「安裝和設定 Sun Management Center 伺服器軟體」。

3. 在每個要受到管理的 Sun Fire B100s Blade 上安裝 Sun Management Center 3.0 代理 程式軟體、Java 1.4 及 Sun Fire B1600 領域代理程式專用軟體。

如需關於如何安裝核心 Sun Management Center 3.0 代理程式軟體的詳細資訊,請參閱 《Sun Management Center 3.0 軟體安裝指南》。

如需關於如何安裝 Java 1.4 的詳細資訊,請參閱第 16 頁的「Java 環境」。 如需詳細資訊,請參閱第 25 頁的「安裝和設定領域代理程式軟體」。

注意 - 只有在您完整地監視 Sun Fire B100s Blade 時才需要此步驟。

注意 - 請先執行此步驟再執行步驟 4,因步驟 4 需要此步驟中定義的連接埠號。

4. 在平台伺服器上安裝 Sun Management Center 3.0 代理程式軟體、Java 1.4 和 Sun Fire B1600 平台代理程式專用軟體。

如需關於如何安裝核心 Sun Management Center 3.0 代理程式軟體的詳細資訊,請參閱 《Sun Management Center 3.0 軟體安裝指南》。

如需關於如何安裝 Java 1.4 的詳細資訊,請參閱第 16 頁的「 Java 環境」。

如需關於如何安裝 Sun Fire B1600 平台代理程式專用軟體的詳細資訊,請參閱第 28 頁的「安裝和設定 Sun Management Center 3.0 平台代理程式軟體」。

**注意** – 若您想要使用同一部機器作為 Sun Management Center 伺服器和平台伺服器,請 在同一個伺服器上執行步驟 2 和步驟 4。

### 安裝與配置程序

本節說明安裝和配置 Sun Management Center 3.0 軟體的程序。

▼ 安裝和設定 Sun Management Center 伺服器軟體

1. 請確定您已在 Sun Management Center 伺服器上安裝並設定 Sun Management Center 3.0 核心套裝軟體。

如需關於如何安裝核心 Sun Management Center 3.0 伺服器軟體的詳細資訊,請參閱 《Sun Management Center 3.0 軟體安裝指南》。

- 2. 以 root 登入至 Sun Management Center 伺服器平台。
- 3. 若 Sun Management Center 伺服器正在執行,請鍵入下列指令將其停止並中止所有 Sun Management Center 服務:

# /opt/SUNWsymon/sbin/es-stop -A

4. 建立一個暫時目錄並移至此目錄。

例如:

# mkdir /var/tmp/symon
# cd /var/tmp/symon

5. 將 Sun Fire B1600 專用軟體歸檔檔案 symon-B1600-supp.1.0.<ver>.tar.Z 複製 到您已建立的目錄下。

如需關於取得檔案之處的詳細資訊,請參閱第 14 頁的「取得 Sun Fire B1600 專用軟 體」。
6. 解壓縮並打開 tar 檔案。

例如:

```
# zcat ./symon-B1600-supp.1.0.<ver>.tar.Z | tar xvf -
```

**注意 -** <ver> 的值取決於您下載的軟體版次。

7. 移至您打開 tar 檔案時建立的伺服器目錄。

例如:

```
# cd server
# ls
SUNWesvcs
```

8. 新增 Sun Management Center 3.0 伺服器套裝軟體。

# pkgadd -d . SUNWesvcs

9. 當安裝完成時,您可從在步驟4所建立的暫時目錄中刪除下載的檔案,然後再刪除目錄 本身。 10. 設定軟體。

# /opt/SUNWsymon/sbin/es-setup \_\_\_\_\_ Sun Management Center 設定程式 \_\_\_\_\_ 此程式將設定系統上已安裝的 Sun Management Center 組件。 正在檢查系統上已安裝哪些 Sun Management Center 組件。 您已安裝了下列 Sun Management Center 組件 Sun Management Center 伺服器 Sun Management Center 代理程式 Sun Management Center 主控台 正在停止所有 Sun Management Center 處理。 這可能需要一點時間... 正在停止元資料組件 正在停止 cfgserver 組件 正在停止拓樸組件 正在停止事件組件 正在停止陷阱組件 正在停止 Java 伺服器 正在停止代理程式組件 平台組件未執行

正在配置系統以便設定,請稍候。 這部分設定程序將產生用於程序 之間通訊的安全鍵。必須提供種子以初始安全鍵。可以使用標準的 Sun Management Center 預設值或 輸入您自己的種子。 如果現在不願產生這些安全鍵,您可以日後再做,但須遵循 《Sun Management Center 3.0 軟體使用者指南》中所述的步驟。 是否要使用 Sun Management Center 預設種子產生這些安全鍵? [y|n|q] y Sun Management Center 基準 URL 是相對於 Sun Management Center 主控台的。 Sun Management Center 主控台可透過網路請求輔助說明文件資料。 如果在網路中可透過http存取的位置上安裝了 Sun Management Center 輔助說明文件資料,您必須 顯示此位置。 如果 Sun Management Center 輔助說明安裝在主控台主機上,則只需接受預設值。 請輸入連接 Sun Management Center 輔助說明的基本 URL [預設:僅由本端參照]: 基本 URL 已設至檔案:/disk2/opt/SUNWsymon/lib/locale < 截斷 > 是否要保留您現有的資料 [y|n|q] y 請稍候,正在進行 Sun Management Center 資料庫設定。可能需花上 15 到 20 分鐘 是否立即啟動 Sun Management Center 代理程式與伺服器組件 [y|n|q] y . . . . . . . . . . #

注意 - 以上出現的文字內容取決於您安裝的 Sun Management Center 服務。

#### ▼ 安裝和設定領域代理程式軟體

注意 - 此安裝程序對於每個受到監視的 Sun Fire B100s 領域都是必要的。不過,只有在您選擇要管理 Sun Fire B100s Blade 時才需要此程序。

1. 請確定您已在 Sun Fire B100s 領域上安裝並設定 Sun Management Center 3.0 核心套裝軟體。

如需關於如何安裝核心 Sun Management Center 3.0 伺服器軟體的詳細資訊,請參閱 《Sun Management Center 3.0 軟體安裝指南》。

- 請確定您已在 Sun Fire B100s 領域上安裝 Java 1.4。 如需詳細資訊,請參閱第 16 頁的「Java 環境」。
- 3. 以 root 登入至 Sun Fire B100s 領域。

4. 若 Sun Management Center 代理程式正在執行,請鍵入下列指令將其中止:

```
# /opt/SUNWsymon/sbin/es-stop -a
```

5. 建立一個暫時目錄並移至此目錄。

例如:

# mkdir /var/tmp/symon
# cd /var/tmp/symon

6. 將 Sun Fire B1600 專用軟體歸檔檔案 symon-B1600-supp.1.0.<ver>.tar.Z 複製 到您已建立的目錄下。

如需關於取得檔案之處的詳細資訊,請參閱第 14 頁的「取得 Sun Fire B1600 專用軟 體」。

7. 解壓縮並打開 tar 檔案。

例如:

```
# zcat ./symon-B1600-supp.1.0.<ver>.tar.Z | tar xvf -
```

注意 - <ver> 的值取決於您下載的軟體版次。

8. 變更至您打開 tar 檔案時建立的領域目錄。

例如:

```
# cd domain
ls
SUNWbgcm SUNWbgcmr SUNWbgidr SUNWbgpc SUNWbgpji SUNWbgpr
SUNWbgptk SUNWesvca
```

9. 新增 Sun Management Center 3.0 領域套裝軟體。

#pkgadd -d . SUNWbgptk SUNWbg<br/>pc SUNWbgcm SUNWbgcmr SUNWbgpr  $\backslash$  SUNWbg<br/>idr SUNWbgpji SUNWesvca

 當安裝完成時,您可從在步驟5所建立的暫時目錄中刪除下載的檔案,然後再刪除目錄 本身。

#### 11. 使用 Sun Management Center 3.0 es-setup 指令來設定此代理程式。

注意 - 此代理程式的預設連接埠號為 161。es-setup 指令可讓您指定備用的連接埠號。您需要有此代理程式所使用的連接埠號,才能執行第 28 頁的「安裝和設定 Sun Management Center 3.0 平台代理程式軟體」中所述的平台代理程式設定之步驟 11。請確定您在設定平台代理程式時已備妥此連接埠號。

# /opt/SUNWsymon/sbin/es-setup
 Sun Management Center 設定程式
 此程式將設定系統上已安裝的 Sun Management Center 組件。
 正在檢查系統上已安裝哪些 Sun Management Center 組件。
 您已安裝了下列 Sun Management Center 組件
 Sun Management Center 代理程式

**注意** – 以上出現的對話內容取決於您安裝的 Sun Management Center 服務,及您是否已 經執行 es-setup 指令。若您已經執行 es-setup,將會要求您確認 Sun Management Center 伺服器的主機名稱,或是要求您指定。

- 12. 依照下列 a) 或 b) 的要求完成設定程序:
  - a. 重新啓動 Sun Fire B100s 領域。

#### # 重新啟動

此為完成設定最簡易的方法,但必須重新啓動 Sun Fire B100s 領域。

b. 以手動的方式啓動資料獲取常駐程式:

# /etc/init.d/spapom start

啓動領域代理程式:

# /opt/SUNWsymon/sbin/es-start -a

此替代程序可讓您不需重新啓動即可完成設定。

#### ▼ 安裝和設定 Sun Management Center 3.0 平台代理程式軟體

- 1. 請確定您已在平台伺服器上安裝並設定 Sun Management Center 3.0 核心套裝軟體。 如需關於如何安裝核心 Sun Management Center 3.0 伺服器軟體的詳細資訊,請參閱 *《Sun Management Center 3.0 軟體安裝指南》*。
- 請確定您已在平台伺服器上安裝 Java 1.4。 如需詳細資訊,請參閱第 16 頁的「Java 環境」。
- 3. 以 root 登入至 Sun Management Center 平台伺服器。
- 4. 建立一個暫時目錄並移至此目錄。

例如:

# mkdir /var/tmp/symon

# cd /var/tmp/symon

5. 將 Sun Fire B1600 專用軟體歸檔檔案 symon-B1600-supp.1.0.<ver>.tar.Z 複製 到您已建立的目錄下。

如需關於取得檔案之處的詳細資訊,請參閱第 14 頁的「 取得 Sun Fire B1600 專用軟 體」。 6. 解壓縮並打開 tar 檔案。

例如:

```
# zcat ./symon-B1600-supp.1.0.<ver>.tar.Z | tar xvf -
```

**注意 -** <ver> 的值取決於您下載的軟體版次。

7. 移至您打開 tar 檔案時建立的平台目錄。

例如:

```
# cd platform
# ls
SUNWbgcm SUNWbgcmr SUNWbgod SUNWbgodr SUNWbgpt SUNWbgptk SUNWesvca
```

8. 新增 Sun Management Center 3.0 平台套裝軟體。

# pkgadd -d . SUNWbgptk SUNWbgpc SUNWbgcm SUNWbgcmr SUNWbgod \
SUNWbgodr SUNWbgpjo SUNWesvca

當安裝完成時,您可從在步驟4所建立的暫時目錄中刪除下載的檔案,然後再刪除目錄本身。

10. 設定平台代理程式:

/opt/SUNWsymon/sbin/es-platform -a <system-name> 請輸入任何介於 1100 和 65535 之間的連接埠:<連接埠號> 這部分設定程序將產生用於程序 之間通訊的安全鍵。必須提供種子以初始安全鍵。 請確認對安裝的所有電腦均使用相同的種子。 您可保存此種子的紀錄,以備不時之需。 請輸入種子以產生這些鍵: 請重新輸入種子確認: # /opt/SUNWsymon/addons/SUNWesvca/sbin/es-setup.sh -I <system-</pre> name> 正在啟動 Sun Management Center ECP Config Reader 設定 平台類型: 1. Sun Fire B100s 2. Sun Fire B1600 選擇遠端平台類型 [1,2,q] 2 已將模組 Config-Readerecp 新增到 /var/opt/SUNWsymon/cfg/<system-name>-modules-d.dat 中。 代理程式組件未執行 正在停止平台代理程式,這可能需要一點時間。 <system-name> 組件未執行 #

在上述範例中:

- <system-name> 為您在機架上監視的 Sun Fire B1600 系統控制器名稱。
- <port-number> 應為介於 1100 和 65535 之間的數字。若您選擇的連接埠號已經在使用中,將會出現提示符號請您輸入另一個連接埠號。

您必須指定個別的連接埠號給每個受監視的 Sun Fire B1600 機架。

**注意 -** 若您建立一個單一平台物件,則需要此連接埠號來執行第 39 頁的「建立單一平台物件」中的步驟 2。若您使用此機制建立物件,請確定您有可以使用的連接埠號。

11. 設定包含領域的平台代理程式探索表。

注意 - 只有在您選擇要管理 Sun Fire B100s Blade 時才需要執行此步驟。

對於每個 Sun Fire B100s 領域(若為受此平台代理程式監視的平台之一部分),請鍵入:

# /opt/SUNWsymon/addons/SUNWesvca/sbin/es-setup.sh -I \
<system-name> -a <domain:port>
 正在啟動 Sun Management Center ECP Config Reader 設定
 C.將模組 Config-Readerecp 新增到
/var/opt/SUNWsymon/cfg/<system-name>-modules-d.dat 中。

其中:

- <system-name> 為 Sun Fire B1600 機架上的系統控制器名稱。
- domain 為 Sun Fire B100s Blade 的名稱。
- port 為 Sun Fire B100s 領域代理程式連接埠(預設為 161)。此為您在領域代理程式 設定的步驟 11 所指定的連接埠號(請參閱第 25 頁的「安裝和設定領域代理程式軟 體」)。
- 12. 依照下列 a) 或 b) 的要求完成設定程序:

a. 重新啓動平台伺服器。

# 重新啟動

此爲完成設定最簡易的方法,但必須重新啓動平台伺服器。

b. 啓動資料獲取常駐程式:

```
# /etc/init.d/spapom start
```

啓動 Sun Management Center 元件:

# /opt/SUNWsymon/sbin/es-start -A

此替代程序可讓您不需重新啓動即可完成設定。

13. 請遵循此步驟, 鍵入下列指令以確認平台代理程式正在執行:

# ps -ef | grep esd

若平台代理程式正在執行,您將看見每個平台代理程式都有類似下列的回應:

root 888 1 0 15:57:35 ? 0:12 esd - init <sc-systemname> -dir /var/opt/SUNWsymon -q

其中 <sc-system-name> 對應一個 Sun Fire B1600 系統控制器。 若代理程式未執行,請鍵入下列指令以啓動每個受監視平台的代理程式:

```
# /opt/SUNWsymon/sbin/es-start -y <sc-system-name>
```

其中 <sc-system-name> 為 Sun Fire B1600 系統控制器的名稱。

# 本土化套裝軟體

此節說明如何在 Sun Management Center 伺服器上安裝本土化套裝軟體。在您已安裝 Sun Management Center 3.0 軟體和英文版的 Sun Fire B1600 專用套裝軟體之後,您應當 遵循下列的程序。

## 取得本土化套裝軟體

Sun Fire B1600 專用本土化套裝軟體以壓縮 tar 格式的歸檔檔案提供,名為 symon-B1600-supp.1.0.<ver>-110n.tar.Z,其中 <ver> 指的為檔案的修訂版。

此檔案可從:

http://www.sun.com/servers/entry/solutions/sun\_management.html 取得。

## ▼ 安裝本土化套裝軟體

1. 請確定您已依第 22 頁的「安裝和設定 Sun Management Center 伺服器軟體」所述, 在 Sun Management Center 伺服器上安裝了平台專用套裝軟體。

- 2. 以 root 登入至 Sun Management Center 伺服器。
- 建立一個暫時目錄並移至此目錄。 例如:

# mkdir /var/tmp/<l10n>
# cd /var/tmp/<l10n>

- 4. 將 Sun Fire B1600 專用本土化軟體歸檔檔案 symon-B1600-supp.1.0.<ver>-110n.tar.Z 複製到您已建立的目錄下。 如需關於取得檔案之處的詳細資訊,請參閱第 32 頁的「取得本土化套裝軟體」。
- 5. 解壓縮並打開 tar 檔案。

例如:

# zcat ./symon-B1600-supp.1.0.<ver>-l10n.tar.Z | tar xvf -

6. 變更至 <I10n>/image/localization 目錄。

# cd image/localization

7. 執行 es-inst-l10n 指令以安裝本土化套裝軟體。

# ./es-inst-l10n

## ▼ 解除安裝本土化套裝軟體

1. 請檢查列於表 2-7 的本土化套裝軟體皆已安裝在 Sun Management Center 伺服器上。

表 2-7 Sun Management Center 伺服器本土化套裝軟體

| 套裝軟體      | 名稱                                              |
|-----------|-------------------------------------------------|
| SUNWcscvs | 簡體中文版 Sun Management Center B1600 配置讀取器 — 伺服器元件 |
| SUNWfscvs | 法文版 Sun Management Center B1600 配置讀取器 — 伺服器元件   |

表 2-7 Sun Management Center 伺服器本土化套裝軟體 (續上頁)

| 套裝軟體      | 名稱                                              |
|-----------|-------------------------------------------------|
| SUNWjscvs | 日文版 Sun Management Center B1600 配置讀取器 — 伺服器元件   |
| SUNWhscvs | 繁體中文版 Sun Management Center B1600 配置讀取器 — 伺服器元件 |
| SUNWkscvs | 韓文版 Sun Management Center B1600 配置讀取器 — 伺服器元件   |
|           |                                                 |

#### # pkginfo SUNWcscvs SUNWfscvs SUNWjscvs SUNWhscvs

2. 使用 pkgrm 指令從 Sun Management Center 伺服器移除套裝軟體。

# pkgrm SUNWcscvs SUNWfscvs SUNWjscvs SUNWkscvs

# 安裝和配置軟體之後

當您已安裝用於 Sun Fire B1600 的 Sun Management Center 3.0 補充資料,請檢驗 Sun Fire B1600 機架已正確地配置來和正在執行平台代理程式的主機進行通訊。這需要 有對 Sun Fire B1600 系統控制器主控台的存取及含有合適權限的使用者 ID,才能執行 showsc 指令,和 setupsc 指令 (如果需要的話)。

| sc> <b>showsc</b>                                                                                                    |                   |                 |  |
|----------------------------------------------------------------------------------------------------|-------------------|-----------------|--|
| Sun Advanced Lights Out Manager for Blade Servers 1.0<br>Copyright 2003 Sun Microsystems, Inc. All Rights Reserved.<br>ALOM-B 1.0 |                   |                 |  |
| Release: 1.0.67                                                                                                    |                   |                 |  |
| Parameter                                                                                                    | Running Value     | Stored Value    |  |
| Bootable Image :                                                                                                    | 1.0.67 (Feb 10 03 | )               |  |
| Current Running Image :                                                                                                    | 1.0.67 (Feb 10 03 | )               |  |
| SC IP address:                                                                                                    | 129.156.203.154   | 129.156.203.154 |  |
| SC IP netmask address:                                                                                                    | 255.255.255.0     | 255.255.255.0   |  |
| SC IP gateway address:                                                                                                    | 129.156.203.8     | 129.156.203.8   |  |
| SSC0/SC (Active) IP private address:                                                                                              | 129.156.203.155   | 129.156.203.155 |  |
| SSC1/SC (Standby) IP private address:                                                                                             | 129.156.203.156   | 129.156.203.156 |  |
| SMS IP address:                                                                                                    | 129.156.205.81    | 129.156.205.81  |  |
| <truncated></truncated>                                                                                                    |                   |                 |  |

您必須檢查的值為:

- SMS IP 位址 這必須是平台伺服器的 IP 位址。
- SC IP 位址 這是系統控制器的 IP 位址。

若這些值不正確,您必須在系統控制器上執行 setupsc 並使用正確的設定,否則 Sun Fire B1600 平台代理程式將無法測定 B1600 機架的狀態。如有需要,請參閱 《Sun Fire B1600 Blade System Chassis Software Setup Guide》取得此程序的詳細資訊。

# Sun Fire B1600 拓樸物件

本節說明如何建立和探索 Sun Fire B1600 拓樸物件。如需關於建立和監視 Sun Management Center 3.0 物件的完整資訊,請參閱 《Sun Management Center 3.0 軟體使用者指南》的第三章。

若您正在監視 Sun Fire B1600 機架和 Blade,並已在 Sun Fire B100s 領域上安裝領域代 理程式,您則可以使用 Sun Management Center 組合物件將機架和 Blade 表示為領域視 區中的邏輯群組。若要建立組合物件,請使用第 36 頁的「Sun Fire B1600 平台 Composite」中所述的方法之一。 若您沒有在監視 Sun Fire B100s 領域,則不需要 Sun Management Center 組合物件,而且 Sun Fire B1600機架可以用單一物件表示(意即非組合物件)。若要建立物件,請使用第 39 頁的「建立 Sun Fire B1600 單一平台物件」中所述的方法。

若要建立拓樸物件,您將必須使用下列指令啓動 Sun Management Center 主控台。

# /opt/SUNWsymon/sbin/es-start -c

## Sun Fire B1600 平台 Composite

Sun Fire B1600 Composite 為一個 Sun Management Center 3.0 物件群組,其中可包含所 有與單一 Sun Fire B1600 平台相關的圖示。此 Composite 包含:

- Sun Fire B1600 平台代理程式圖示
- 多達 16 個 Sun Fire B100s 代理程式圖示

若要監視 Sun Fire B1600 領域和平台,您可使用 「建立拓樸物件」視窗建立 Sun Fire B1600 組合物件,或使用 Sun Management Center 3.0 探索請求。

平台代理程式或儀測常駐程式的初始化(平台代理程式從中取得硬體配置和錯誤資訊) 可花上10分鐘的時間,需視 Sun Fire B1600平台的實體配置而定。

若您嘗試在初始化期間建立或探索 Sun Fire B1600 平台,建立或探索請求可能會失敗。 初始化期間會受下列事件觸發:

- 平台代理程式伺服器的重新啓動
- 平台代理程式的啓動
- 儀測常駐程式的啓動
- Sun Fire B1600 系統控制器的重設

若發生上述任一事件,建立或探索請求則會失敗。請重新執行建立或探索請求。

## 建立 Sun Fire B1600 Composite 平台物件

這個用於 Sun Fire B1600 程序的各個步驟之摘要如下所示。如需關於此程序的進一步資訊,請參閱《Sun Management Center 3.0 軟體使用者指南》的第三章。

## ▼ 建立 Composite 平台物件

- 1. 在主要的主控台視窗中,選取「編輯」功能表中的「建立物件」。
- 2. 在「建立拓樸物件」, 視窗中按一下「組合」標籤。
- 3. 從 「物件」清單方塊, 選取 Sun Fire B1600 Composite 物件。

4. 在文字方塊中輸入任何其他的資訊。

|           | 建立拓樸物件                                                                                                    |  |  |
|-----------|----------------------------------------------------------------------------------------------------|--|--|
| 弹组 组合 節點  | <b>&amp;</b> B                                                                                                    |  |  |
| 物件:       | Sun Fire B 1600 Composite Sun Fire 6800 Sun Fire 4800 Sun Fire 3800 Sun Fire 4810                                                                                                    |  |  |
| 標記:       | Sample B1600 composite                                                                                                    |  |  |
| 説明:       | Rug = This is a sample B1600 composite comprising the Sun Fire B1600 platform agent and its constituent Sun Fire B100s domain agents.                                                                                                    |  |  |
| 代理程式主機名稱: | A contraction contraction cont |  |  |
| 代建程式IP位址: | 遊技埠: <port-number></port-number>                                                                                                    |  |  |
| 確定        | 套用 取消 輸助説明                                                                                                    |  |  |

圖 2-2 「建立拓樸物件」對話方塊 — 「組合」標籤

Agent Hostname 欄位為平台伺服器的主機名稱。

Port 欄位為用於平台伺服器的主要 Sun Management Center 代理程式連接埠。此為您 在平台伺服器上設定主要 Sun Management Center 代理程式所使用的連接埠號,且通常 為 161。

5. 按一下「確定」。

完成此處理程序所花費的時間會因平台的複雜性而異。成功地完成後,將會新增 Sun Fire B1600 資料夾至主要的主控台視窗。

6. 開啓這個新資料夾,檢視所有和 Sun Fire B1600 平台相關的物件。

## 探索 Sun Fire B1600 Composite 平台物件

這個用於 Sun Fire B1600 程序的各個步驟之摘要如下所示。如需關於此程序的進一步資訊,請參閱《Sun Management Center 3.0 軟體使用者指南》的第三章。

#### ▼ 探索 Composite 平台物件

- 1. 在主要的主控台視窗中,選擇「工具」功能表中的「探索」。
- 2. 從「探索請求」對話方塊,按一下「新增」。
- 3. 在「新探索請求」對話方塊中輸入合適的資訊。

| -      | 新捣                     | 案請求                    |
|--------|------------------------|------------------------|
| 探索     | 自邊設定過這一排               | 老                      |
| Lee-   |                        |                        |
| 一 前紀 「 | <sup>99</sup><br>請求名稱: | Sample B1600 discovery |
| 「方、    | 决                      |                        |
|        | 探索方法:                  | Ping 👻                 |
|        | 開始IP 位址:               | 0.0.0.0                |
|        | 緒東IP 位址:               | 1.1.0.0                |
|        | 網路進單:                  | 255.255.0.0            |
| 遭      | 拔埠                     |                        |
|        | ☑ 使用預設                 | 達接埠 (161)              |
|        | 並檢查連接埠:                |                        |
|        |                        |                        |
| J      |                        |                        |
|        | 確定                     | 関閉                     |

#### 圖 2-3 探索請求對話方塊

開始 IP 位址和結束 IP 位址欄位應包括平台伺服器的 IP 位址。

Port 欄位為用於平台伺服器的主要 Sun Management Center 代理程式連接埠。此為您 在平台伺服器上設定主要 Sun Management Center 代理程式所使用的連接埠號,且通常 為 161。

4. 按一下「 確定」以完成「 新增」 作業並 啓動「 探索」 程序。

5. 若出現對話方塊請求在完成時立即開始作業,按一下「是」,或按一下 Start。 若無法建立 Sun Fire B1600 Composite,請參閱疑難排解一節取得進一步的資訊。 您可使用 「平台過濾器標準」選項確保只會探索到 Sun Fire B1600 Composite。

## 建立 Sun Fire B1600 單一平台物件

這個用於 Sun Fire B1600 程序的各個步驟之摘要如下所示。如需關於此程序的進一步資訊,請參閱《Sun Management Center 3.0 軟體使用者指南》的第三章。

- ▼ 建立單一平台物件
  - 1. 在主要的主控台視窗中,選取「編輯」功能表中的「建立物件」。
  - 2. 在文字方塊中輸入合適的資訊。

|               | 建立拓撲物件                                |
|---------------|---------------------------------------|
| 群组 组合 節點      | 重跳                                    |
| <b>監視</b> 方式: | Sun Management Center 代理程式 - 主機 マ     |
|               |                                       |
|               |                                       |
|               |                                       |
|               |                                       |
|               |                                       |
| 節點標記:         | <node-label></node-label>             |
| 説明:           |                                       |
|               |                                       |
|               |                                       |
| 主機名稱:         | <platform-server></platform-server>   |
| IP 位址:        | ····································· |
|               |                                       |
|               |                                       |
|               |                                       |
|               |                                       |
| 確定            | 金用 政治 峰盼刻期                            |
|               |                                       |
|               |                                       |

圖 2-4 「建立拓樸物件」對話方塊 —「節點」標籤

Hostname 欄位為平台伺服器的主機名稱。

Port 欄位為 Sun Fire B1600 平台代理程式連接埠。此為您在平台代理程式設定的步驟 10 所指定的連接埠號 (請參閱第 28 頁的 「安裝和設定 Sun Management Center 3.0 平台代理程式軟體」)。

3. 按一下「確定」。

成功地完成後,將會新增 Sun Fire B1600 機架圖示至主要的主控台視窗。

4. 開啓此新圖示以啓動用於 Sun Fire B1600 機架的細節檢視器。

## 安裝的檢驗和疑難排解

本章說明如何檢查您是否已正確地安裝系統,並在您安裝發生問題時,提供讓您遵循的疑難排解步驟。

本章包含下列各節:

- 第41頁的「檢驗安裝」
- 第 42 頁的「Sun Fire B100s 領域代理程式設定」
- 第 44 頁的「Sun Fire B1600 平台代理程式設定」
- 第51頁的「解決組合失敗問題」

# 檢驗安裝

在您完成第二章中所述的安裝和配置程序之後,請啓動 Sun Management Center 主控台 並確認 Composite、機架和 Blade 等圖示都出現在領域視區中 (類似圖 3-1),以檢驗安 裝。若要啓動主控台,請於遠端主控台使用下列指令:

# /opt/SUNWsymon/sbin/es-start -c

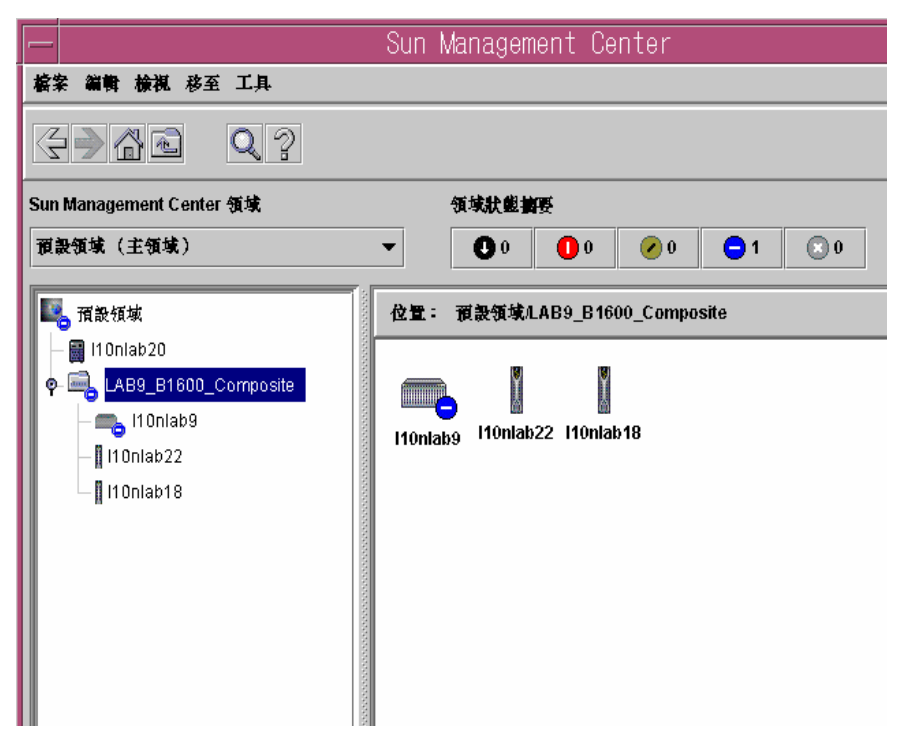

圖 3-1 顯示 Sun Fire B1600 Composite、平台及 Blade 圖示的領域視區

**注意 –** 若您正只有在管理 Sun Fire B1600 機架,並尚未使用「建立組合」機制,則您在 領域視區只會看到機架圖示。

關於探索平台和領域,請參閱第5頁的「平台表示」。

# Sun Fire B100s 領域代理程式設定

圖 3-2 顯示單一 Sun Fire B100s 領域、Sun Management Center 伺服器和 Sun Management Center 主控台。

Sun Management Center主控台

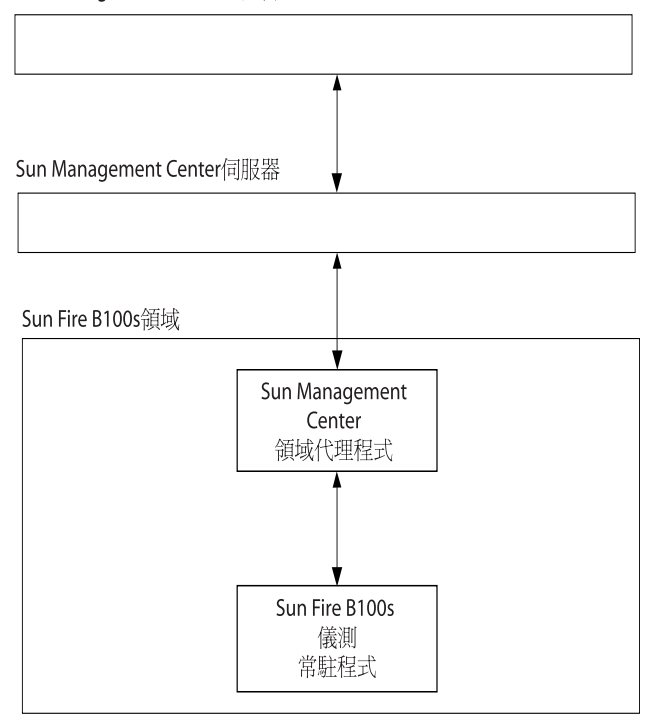

圖 3-2 領域代理程式元件和資料流程圖

Sun Fire B100s 儀測常駐程式可和 Solaris 裝置驅動程式和其他介面進行通訊,並接收關於 Sun Fire B100s 領域的硬體配置及錯誤狀態資訊。儀測常駐程式接著會檢查硬體配置 變更和發生的錯誤。一個儀測常駐程式的實例管理 Sun Fire B100s 領域。

當您已在 Sun Fire B100s 領域安裝軟體之後,儀測常駐程式會在重新啓動後自動啓動。

Sun Management Center 領域代理程式利用儀測常駐程式。

若要檢驗領域代理程式的設定,您必須檢查每個元件以確認您已正確地設定。

在發生錯誤配置時,用於 Blade 的領域代理程式可能不會含有資訊,領域代理程式圖示可能也會顯示一團帶有下列訊息的紅色污漬:

Data acquisition error: the POM is either not up or not responding to requests

## 檢驗程序

 儀測常駐程式需要 Java 1.4。登入至 B100s 領域,並鍵入下列指令以確認安裝的 Java 版本是否正確:

```
# /usr/j2se/bin/java -version
java version "1.4.0_03"
Java(TM) 2 Runtime Environment, Standard Edition (build 1.4.0_03-
b04)
Java HotSpot(TM) Client VM (build 1.4.0_03-b04, mixed mode)
```

如有需要,依第16頁的「Java環境」所述安裝正確版本的Java。

**注意 –** 若您已經安裝 Java 1.4,但系統持續報告為 Java 1.3,您則必須依第 16 頁的「Java 環境」所述的程序移除 Java 1.3。

2. 請鍵入下列指令確定儀測常駐程式正在執行:

```
# ps -ef | grep java
root 257 1 0 Feb 25 ? 8:20 /usr/j2se/bin/java
-Dcom.sun.spa.wbem.pomi.port=3333 -Xms64m -Xmx768m -Dcom.sun
root 324 1 0 Feb 25 ? 5:17 /usr/j2se/bin/java
-Djava.library.path=/opt/SUNWspa/lib/pm/:/opt/SUNWspa/lib/pm
```

# Sun Fire B1600 平台代理程式設定

圖 3-3 顯示二個 Sun Fire B1600 系統控制器 (未顯示完整機架)、一個平台伺服器、一個 Sun Management Center 伺服器及一個 Sun Management Center 主控台。

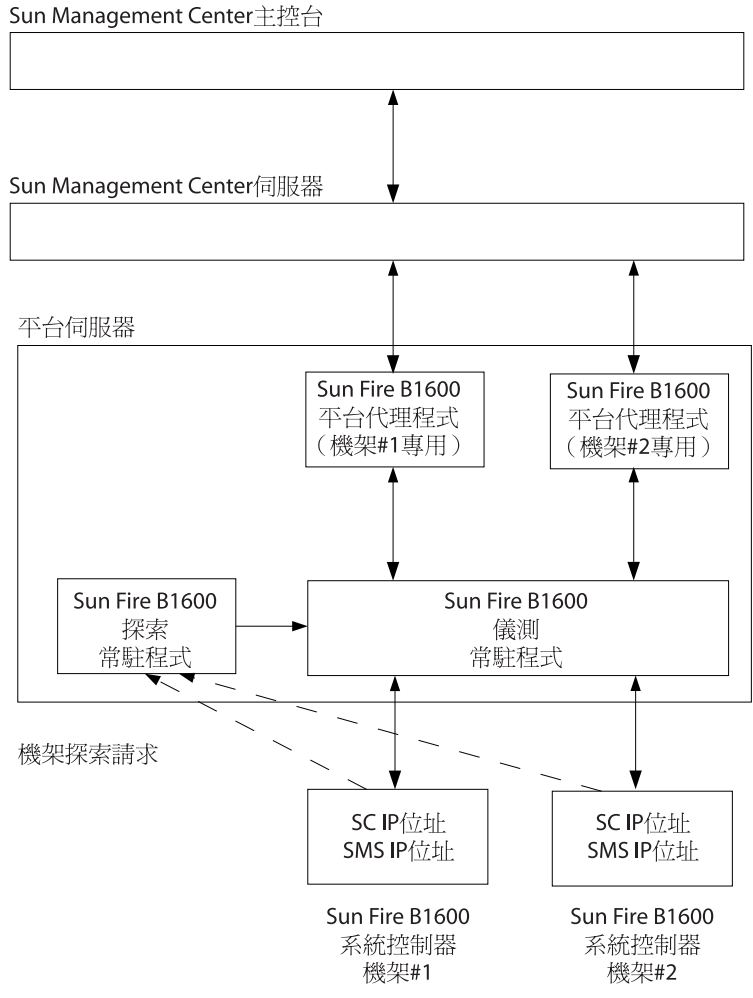

平台代理程式元件和資料流程圖 圖 3-3

對於配置用來請求受特定平台伺服器管理的任何 Sun Fire B1600 平台, Sun Fire B1600 探索常駐程式會聽從來自它的請求。要將探索請求傳送到哪個伺服器取決於 SMS IP 位 址屬性的設定。這些管理請求在系統控制器重設或相關系統控制器參數被修改時發生。

當探索常駐程式接收到來自於 Sun Fire B1600 系統控制器的請求時,它會通知 Sun Fire B1600 儀測常駐程式(即所謂的「平台物件管理程式」或 POM)。此儀測常 駐程式使用 MISMI 通訊協定和系統控制器進行通訊,並從其系統控制器接收關於 Sun Fire B1600 機架的硬體配置和錯誤狀態資訊。

當硬體配置發生變更或錯誤時,系統控制器會接著通知儀測常駐程式。可能需要花上 10分鐘的時間才能完成初始化,需視安裝在被管理的機架上的 Blade 數量而定。

所有含有相同 SMS IP 位址的 Sun Fire B1600 機架,都被在該位址的平台伺服器上執行的儀測常駐程式單一實例所管理。

Sun Fire B1600 平台代理程式為 Sun Management Center 代理程式實例。每個要被管理的機架都會存在一個平台代理程式實例。您必須使用第 28 頁的「安裝和設定 Sun Management Center 3.0 平台代理程式軟體」中所述的程序,詳細設定用於每個機架的平台代理程式實例。

若要檢驗平台代理程式的設定,您必須檢查每個元件以確認您已正確地設定。

在平台代理程式或系統控制器發生錯誤配置時,Sun Management Center 領域視區中的 平台代理程式圖示可能不會含有資訊,可能也會顯示一團帶有下列訊息的紅色污漬:

Data acquisition error: the POM is either not up or not responding to requests

或是帶有下列訊息的黃色污漬:

Data acquisition error: insufficient privileges

## 檢驗程序

您必須設定系統控制器的 IP 位址及將會管理它的平台伺服器之 IP 位址。請於系統控制器上執行 showsc,以確認系統控制器以正確地設定。

sc>showsc Sun Advanced Lights Out Manager for Blade Servers 1.0 Copyright 2003 Sun Microsystems, Inc. All Rights Reserved. ALOM-B 1.0 Release: 1.0.67 Parameter Running Value Stored Value \_\_\_\_\_ \_\_\_\_\_ Bootable Image : 1.0.67 (Feb 10 03) Current Running Image : 1.0.67 (Feb 10 03) SC IP address: 129.156.203.154 129.156.203.154 255.255.255.0 SC IP netmask address: 255.255.255.0 
 SC IP gateway address:
 129.156.203.8
 129.156.203.8

 SSC0/SC (Active) IP private address:
 129.156.203.155
 129.156.203.155
 SSC1/SC (Standby) IP private address: 129.156.203.156 129.156.203.156 SMS IP address: 129.156.205.81 129.156.205.81 <truncated>

您應要檢查的値為:

- SMS IP 位址 這必須是平台伺服器的 IP 位址。
- SC IP 位址 這是系統控制器的 IP 位址。

若這些值不正確,請在系統控制器上執行 setupsc 並使用正確的設定,否則 Sun Fire B1600 平台代理程式將無法測定 B1600 機架的狀態。如有需要,請參閱 《Sun Fire B1600 Blade System Chassis Software Setup Guide》取得此程序的詳細資訊。

探索常駐程式和儀測常駐程式需要 Java 1.4。登入至平台伺服器,並鍵入以下指令以確認安裝在平台伺服器上的 Java 版本是否正確:

```
# /usr/j2se/bin/java -version
java version "1.4.0_03"
Java(TM) 2 Runtime Environment, Standard Edition (build 1.4.0_03-
b04)
Java HotSpot(TM) Client VM (build 1.4.0_03-b04, mixed mode)
```

如有需要,依第16頁的「Java環境」所述安裝正確版本的Java。

**注意 –** 若您已經安裝 Java 1.4,但系統持續報告為 Java 1.3,您則必須依第 16 頁的「Java 環境」所述的程序移除 Java 1.3。

 探索常駐程式會聽從要被管理的 Sun Fire B1600 系統控制器的請求。請確定探索常駐 程式正在執行,並已依下列步驟正確地設定:

a. 請鍵入下列指令確定 Sun Fire B1600 探索常駐程式正在執行:

| # netstat -a | grep mismi |     |         |          |
|--------------|------------|-----|---------|----------|
| *.mismi      | *.*        | 0   | 0 24576 | 0 LISTEN |
| *.mismi      |            | *.* |         | 0        |
| 0 24576      | 0 LISTEN   |     |         |          |

輸出顯示探索常駐程式正在聽從來自要被管理的平台的請求。

b. 檢查 /etc/services 並確認下列的項目存在:

| mismi | 8265/tcp | # MISMI Discovery |
|-------|----------|-------------------|
|-------|----------|-------------------|

若您沒有看到此項目,請確認您已正確地安裝套裝軟體。

C. 檢查 /etc/inetd.conf 並確認下列的項目存在:

```
# MISMIDISCOVERY - mismiDiscovery daemon
mismi stream tcp6 nowait root /opt/SUNWspa/bin/mismiDiscovery mismiDiscovery
```

若此項目不在在,請使用下列指令重新啓動 inetd 並返回至步驟 a:

#### # pkill -1 inetd

d. 請鍵入下列指令以確定 /etc/inetd.conf 爲到 /etc/inet/inetd.conf 的一個 象徵性連結:

# ls -l /etc/inetd.conf

輸出應如下列的結果:

| lrwxrwxrwx   | 1 root | root | 17 Jan | 7 17:08 /etc/inetd.conf -> |  |
|--------------|--------|------|--------|----------------------------|--|
| ./inet/inetd | .conf  |      |        |                            |  |

若該連結不存在,SUNWbgodr 套裝軟體的安裝已無法新增步驟4中所示的項目。請將 /etc/inet/inetd.conf 中的項目複製到/etc/inetd.conf,並使用下列指令重 新啓動 inetd:

# pkill -1 inetd

請返回步驟3開始之處以檢驗配置。

e. 請確定 Sun Fire B1600 探索常駐程式正在聽從,並確定已建立連線至 Sun Fire B1600 系統控制器。

| # netstat -a   grep mismi |                    |      |         |               |
|---------------------------|--------------------|------|---------|---------------|
| *.mismi                   | *.*                | 0    | 0 24576 | 0 LISTEN      |
| blade-174-119.367         | 30 hornet-sc.mismi | 8192 | 0 24820 | 0 ESTABLISHED |
| *.mismi                   |                    | *.*  |         | 0             |
| 0 24576 0 L               | STEN               |      |         |               |

注意 - 執行此步驟可能需要幾分鐘的時間。

在此範例中,hornet-sc 為正被管理的 Sun Fire B1600 系統控制器的名稱。 若尙未建立連線,請依第 34 頁的「安裝和配置軟體之後」中的指示檢查系統控制器設定。

- 一個儀測常駐程式,會在從系統控制器取得關於 Sun Fire B1600 機架硬體配置和錯誤 資訊的平台伺服器上執行。
  - a. 請鍵入下列指令確定儀測常駐程式正在執行:

```
# ps -ef | grep wbem.pomi
root 243 1 0 08:59:43 ? 0:21 /usr/j2se/bin/java -
Dcom.sun.spa.wbem.pomi.port=3333 -Xms64m -Xmx768m -Dcom.sun
```

b. 請藉由窺探儀測常駐程式確定它正在和機架進行通訊。

```
# snoop -d <網路介面> port 8265 host < 条純控制器>
Using device /dev/ce (promiscuous mode)
blade-174-119 -> hornet-sp TCP D=8265 S=51699 Ack=3374174817
Seq=503615907 Len=985 Win=24820
hornet-sp -> blade-174-119 TCP D=51699 S=8265 Ack=503616892
Seq=3374174817 Len=0 Win=8192
hornet-sp -> blade-174-119 TCP D=51699 S=8265 Ack=503616892
Seq=3374174817 Len=530 Win=8192
blade-174-119 -> hornet-sp TCP D=8265 S=51699 Ack=3374175347
Seq=503616892 Len=986 Win=24820
```

其中

- <系統控制器>為系統控制器的主機名稱。
- <網路介面>將取決於軟體正在執行的平台。

可能會有幾秒鐘無法作業。您可在系統控制器提示符號下輸入下列指令以引發流量:

hornet-sc>**setlocator** on hornet-sc>**setlocator** off

5. 請鍵入下列指令確定平台代理程式正在執行:

```
# ps -ef | grep esd
```

若平台代理程式正在執行,您將看見每個平台代理程式都有類似下列的回應:

root 888 1 0 15:57:35 ? 0:12 esd - init <sc 系統名稱 > -dir /var/opt/SUNWsymon -q

其中 <sc 系統名稱 > 對應一個 Sun Fire B1600 系統控制器。 若代理程式沒有在執行,請鍵入下列指令以啓動每個受監視平台的代理程式:

# /opt/SUNWsymon/sbin/es-start -y <sc 系統名稱 >

其中 <sc 系統名稱 > 為 Sun Fire B1600 系統控制器的名稱。

注意 - 若平台代理程式正在運作,但您未在 Sun Fire B100s Blade 上安裝領域代理程式, 則表格中不會含有關於硬碟機、CPU 或乙太網路 MAC 位址的資訊。在此情況下,請依 第 25 頁的「安裝和設定領域代理程式軟體」所述安裝 Blade,或依第 42 頁的 「Sun Fire B100s 領域代理程式設定」所述執行檢驗步驟。

# 解決組合失敗問題

#### 問題

- 組合建立失敗 檢查下列可能的問題來源:
- 1. 請確定您指定的平台主機名稱和 Sun Management Center 3.0 代理程式連接埠都正確 無誤。
- 2. 請確定主要的 Sun Management Center 3.0 代理程式正於執行平台代理程式的主機上執行,請鍵入下列指令:

#### # ps -ef | grep esd root 17417 1 1 Feb 12 ? 49:19 esd - init caldbeck-sp -dir /var/opt/SUNWsymon -q root 17884 1 0 Feb 12 ? 2:32 esd - inet agent dir -dir /var/opt/SUNWsymon -q

3. 嘗試藉由建立節點來直接建立 Sun Fire B1600 平台物件

若要這麼做,請在「建立拓樸物件」視窗中選擇「節點」標籤。

4. 請鍵入下列指令以確定 Sun Management Center 伺服器上有存在用於組合物件的探索表:

# /opt/SUNWsymon/sbin/es-dt -v

若未產生輸出,或和下列結果類似,則表示探索表未正確地建立:

| 已載入探索服務:代理程式                     |                                                                                               |
|----------------------------------|-----------------------------------------------------------------------------------------------|
| 項目:                              |                                                                                               |
| 標籤<br>主機<br>連接埠<br>OID<br>節點物件類型 | >< 組合標籤 ><<br>>< 主機名稱 ><<br>>< 連接埠 ><<br>><1.3.6.1.4.1.42.2.12.2.2.1.1.9.100><<br>>b1600 組合 < |

第四章

# 實體和邏輯屬性

Sun Management Center 主控台使用一組一般的表格和欄位來呈現用於 Sun Fire B1600 和 Sun Fire B100s Blade 的硬體資訊。本章以表格的方式提供類別和屬性的摘要。

本章包含下列各節:

- 第53頁的「系統屬性」
- 第54頁的「實體元件屬性」
- 第61頁的「邏輯裝置屬性」
- 第67頁的「環境感應器屬性」

Sun Fire B100s Blade 領域代理程式和 Sun Fire B1600 平台代理程式使用相同的表格佈局 來呈現 Sun Management Center 主控台中的資訊。這二個代理程式提供的資訊主要差別 在於傳回的資訊等級。

領域代理程式中的表格只含有關於單一 Sun Fire B100s 領域 (也就是單一 Blade)的資訊。

平台代理程式中的表格含有關於整個 Sun Fire B1600 機架的資訊 (包括它的 Blade),因此也就大很多。

注意 - 某些表格和欄位可能不相關,在此情況下,欄位則會以 "--" 或空白表示。

# 系統屬性

「系統資訊」表含有系統硬體的最上層視區。對於領域硬體平台模組,這和 Sun Fire B100s Blade 硬體的最上層視區有關。對於 Sun Fire B1600 硬體平台模組,這和 Sun Fire B1600 機架(包括它的 Blade)的完整視區有關。 在表 4-1,某些欄位存在是為了符合其他 Sun Management Center 3.0 平台硬體模組提出的慣用資訊。

| 屬性     | 註解                 |
|--------|--------------------|
| 名稱     | 系統的修復值             |
| 電腦     | CPU 架構 (如範例 Sun4u) |
| 平台     | 平台類型               |
| 磁碟總數   | 所有直接透過平台被管理的硬碟總數*  |
| 記憶體總量  | 所有 DIMM 記憶體容量總量 *  |
| 磁帶裝置總數 | 所有直接透過平台被管理的磁帶裝置總數 |
| 處理器總數  | CPU 處理器總數 *        |
| 主機名稱   | 系統 IP 主機名稱         |
| OS 版本  | 系統 OS 版本           |
| OS 修訂版 | OS 修訂版             |
| 模組狀態   | 模組目前狀態             |

表 4-1 系統資訊表屬性

\* 對於平台代理程式,這會報告磁碟和處理器數量、存在於整個 Sun Fire B1600 機架的記憶體大小 (包括受監視的 Blade)。

注意 - 若您選擇不要管理特定的 Sun Fire B100s Blade,則其磁碟、處理器和記憶體不包括於這些總計中。若當它們正常地受到管理,但其領域代理程式沒有在執行,那麼也會這樣。

## 實體元件屬性

本節的表格代表系統內實體元件的實例。

## 一般屬性

所有實體元件共用一組一般的十項屬性:

■ 名稱

- 說明
- ∎ 型號
- 作業狀態
- 額外的資訊
- 零件編號
- 版本
- 序號
- 製造商
- 可熱插拔
- 可移除

圖 4-1 為風扇表部分的瀏覽器視區,顯示「位置」和「說明」等欄(其爲常用參照)。

|                                         | 1 Or        | nlab9 細節          |                                 | · 🗆              |
|-----------------------------------------|-------------|-------------------|---------------------------------|------------------|
|                                         | 1           | 🖐 l10nlab9        |                                 |                  |
|                                         | t-P- total  |                   |                                 |                  |
| 具肌 網見論 雪報 快知 感力                         | £14, 162 MB |                   |                                 |                  |
|                                         |             |                   |                                 | r C              |
| l10nlab9                                | 位置: 荷蘭/一般系  | 置讀來器/實體元件/風       | a)                              |                  |
|                                         |             |                   |                                 |                  |
| ♀ 【 一般配置讀取器                             | 風扇 🛼 🕛 🔗    | •                 |                                 |                  |
|                                         | 名稱▼         | 位置                | 説明                              | 型號 作業狀態          |
|                                         | FO          | PS0/PS            | Sun Fire B1600 Power Supply Fan | Sun Fire B1600 P |
|                                         | FO          | S0/Blade/MB/C0/P0 | Sun Fire B100s Blade CPU Fan    | Sun Fire B100s B |
| 電源供應器                                   | FO          | S1/Blade/MB/C0/P0 | Sun Fire B100s Blade CPU Fan    | Sun Fire B100s B |
| - 🗀 擴充卡                                 | FO          | S2/Blade/MB/C0/P0 | Sun Fire B100s Blade CPU Fan    | Sun Fire B100s B |
| 記憶體模組                                   | FO          | S3/Blade/MB/C0/P0 | Sun Fire B100s Blade CPU Fan    | Sun Fire B100s B |
| 其他元件                                    | FU FU       | 5500550           | Sun Fire B1600 SSC Fan          | Sun Fire B1600 S |
|                                         | F1          | 550055<br>5500550 | Sun Fire B1600 Soppily Fail     | Sun Fire B1600 F |
| ♀ □ 装置資訊                                |             | 0000000           | Sair ne Bross Seo Fair          |                  |
| 「「「「「」」 「「」」 「「」」 「「」」 「」 「」 「」 「」 「」 「 |             |                   |                                 |                  |
|                                         |             |                   |                                 |                  |
|                                         |             |                   |                                 |                  |
|                                         |             |                   |                                 |                  |
| 1 1 1 1 1 1 1 1 1 1 1 1 1 1 1 1 1 1 1   |             |                   |                                 |                  |
| - 二 其他親堂.                               |             |                   |                                 |                  |
| ♀ 🗀 環境感謝器                               |             |                   |                                 |                  |
| - 🗀 溫度感謝器                               |             |                   |                                 | •                |
|                                         | 刺刺          |                   | 輸助線地                            |                  |

**圖 4-1** 顯示「位置」和「說明」等欄的實體元件

「作業狀態」屬性可採用顯示於表 4-2 的值。

| 表 4-2 | 作業狀態値 |
|-------|-------|
|       |       |

| SunMC 屬性 | 註解                                                 |
|----------|----------------------------------------------------|
| 正常       | 元件正常地運作中。                                          |
| 錯誤       | 元件偵測到錯誤。                                           |
| 降級       | 元件正在提供服務,但作業狀態為降級。                                 |
| 未知       | 目前的作業狀態未知。                                         |
| 失效預警     | 元件正常地運作,但已預測到不久後即會失效。                              |
| 正在啓動     | 元件正在啓動,但尙未上線。                                      |
| 正在停止     | 元件正在關閉。                                            |
| 服務       | 元件正在被配置、維護、清理或管理。                                  |
| 受到壓力     | 元件正在運作,但需要注意。受到壓力狀態的範例包括過載、過熱<br>等等。               |
| 不可修復     | 已經發生一個無法修復的錯誤。                                     |
| 無聯繫      | 監視系統的目前實例知道此元件,但一直無法與其建立通訊。                        |
| 失去通訊     | 知道此元件存在,在過去也曾成功地聯繫,但目前無法取得聯繫。                      |
| 已停止      | 知道此元件存在且無失效,但無法作業且無法提供使用者服務。也<br>就是說,此元件已故意設為無法作業。 |

## 風扇

對於平台代理程式,此表將存在於整個 Sun Fire B1600 (包括其 Blade)的所有風扇依 行列示。若要辨識此表中每個類型的風扇,請檢查 *「說明」*一欄。若要辨識每個風扇 的位置,請檢查 *「位置」*一欄。

表 4-3 風扇表屬性

| SunMC 屬性 | 註解                  |
|----------|---------------------|
| 名稱       | 唯一名稱                |
| 位置       | 裝置位置的路徑             |
| 說明       | 非正式的元件說明            |
| 型號       | Sun Microsystems 型號 |
| 作業狀態     | 目前元件狀態              |

表 4-3 風扇表屬性 (續上頁)

| SunMC 屬性 | 註解                                  |
|----------|-------------------------------------|
| 額外的資訊    | 目前「作業狀態」的補充文字資訊                     |
| 零件編號     | Sun Microsystems 或其他零件編號            |
| 版本       | 零件版本編號                              |
| 序號       | 零件序號                                |
| 製造商      | 廠商名稱                                |
| 可熱插拔     | 布林 (Boolean):指定元件是否可熱插拔*            |
| 可移除      | 布林 (Boolean):指定元件是否可移除 <sup>†</sup> |

\* 若不須關閉系統即可置換,則表示此元件可熱插拔

\* 當元件本身可移除時,則表示此元件可移除,而非任何包含的可移除群組。例如,風扇托盤中的風扇可能無法單獨移除,雖然風扇托盤本身可能是可移除的。所有可現場置換單元 (FRU) 為可移除的。

## 電源供應器

對於平台代理程式,此表將存在於整個 Sun Fire B1600 (包括其 Blade)的所有電源供應器元件依行列示。Sun Fire B1600 機架電源供應器由 *「說明」*一欄中的 Sun Fire B1600 Power Supply FRU Enclosure 等文字所辨識。

此表也顯示好幾行供服務人員使用的其他電源供應器元件,系統管理員可忽視這些元件。

| SunMC 屬性 | 註解                       |
|----------|--------------------------|
| 名稱       | 唯一名稱                     |
| 位置       | 裝置位置的路徑                  |
| 說明       | 非正式的元件說明                 |
| 型號       | Sun Microsystems 型號      |
| 作業狀態     | 目前元件狀態                   |
| 額外的資訊    | 目前「作業狀態」的補充文字資訊          |
| 零件編號     | Sun Microsystems 或其他零件編號 |
| 版本       | 零件版本編號                   |
| 序號       | 零件序號                     |

表 4-4 電源供應器表屬性

表 4-4 電源供應器表屬性 (續上頁)

| SunMC 屬性 | 註解                      |
|----------|-------------------------|
| 製造商      | 廠商名稱                    |
| 可熱插拔     | 布林 (Boolean):指定元件是否可熱插拔 |
| 可移除      | 布林 (Boolean):指定元件是否可移除  |

## 擴充卡

此表辨識未附接到系統的其他擴充卡。此表也顯示好幾行供服務人員使用的其他元件,系統管理員可忽視這些元件。

表 4-5 擴充卡表屬性

| SunMC 屬性 | 註解                       |
|----------|--------------------------|
| 名稱       | 唯一名稱                     |
| 位置       | 裝置位置的路徑                  |
| 說明       | 非正式的元件說明                 |
| 型號       | Sun Microsystems 型號      |
| 作業狀態     | 目前元件狀態                   |
| 額外的資訊    | 目前「作業狀態」的補充文字資訊          |
| 零件編號     | Sun Microsystems 或其他零件編號 |
| 版本       | 零件版本編號                   |
| 序號       | 零件序號                     |
| 製造商      | 廠商名稱                     |
| 可熱插拔     | 布林 (Boolean):指定元件是否可熱插拔  |
| 可移除      | 布林 (Boolean):指定元件是否可移除   |
| 匯流排類型    | 辨識 PCI、cPCI、SCSI 等卡      |
### 記憶體模組

此表辨識所有實體記憶體元件如 DIMM 和 EEPROM。使用此「說明」欄位來決定記憶體模組的類型。

對於平台代理程式,此表將存在於整個 Sun Fire B1600 (包括其 Blade)的所有記憶體 模組依行列示。若要辨識每個記憶體模組的位置,請檢查 「位置」一欄。

表 4-6 記憶體模組表屬性

| SunMC 屬性 | 註解                       |
|----------|--------------------------|
| 名稱       | 唯一名稱                     |
| 位置       | 裝置位置的路徑                  |
| 說明       | 非正式的元件說明                 |
| 型號       | Sun Microsystems 型號      |
| 作業狀態     | 目前元件狀態                   |
| 額外的資訊    | 目前「作業狀態」的補充文字資訊          |
| 零件編號     | Sun Microsystems 或其他零件編號 |
| 版本       | 零件版本編號                   |
| 序號       | 零件序號                     |
| 製造商      | 廠商名稱                     |
| 可熱插拔     | 布林 (Boolean):指定元件是否可熱插拔  |
| 可移除      | 布林 (Boolean):指定元件是否可移除   |
| 大小       | DIMM 大小                  |
| 空白標籤     | 和此元件相關的實體標籤*             |
| ECC 錯誤計數 | 爲此元件紀錄的 ECC 錯誤計數         |

\* 此字串是關於記憶體位置的實體標籤,而非 Solaris 邏輯記憶庫編號。

### 其他實體元件

此表可用於上述之外的所有實體元件。

在平台代理程式使用此表來辨識安裝在您 Sun Fire B1600 機架上的 Blade。Blade 藉由 Blade 的 *「 名稱 」* 屬性辨識,及指出 Blade 插入至哪個插槽的 *「 位置 」* 屬性辨識 ( 如 S0/Blade )。

在平台代理程式中,每個 Blade 的狀態 (如 Sun Fire B1600 系統控制器所報告的)都顯示於每個 Blade 的 「*作業狀態」*一欄。

| SunMC 屬性 | 註解                       |
|----------|--------------------------|
| 名稱       | 唯一名稱                     |
| 位置       | 裝置位置的路徑                  |
| 說明       | 非正式的元件說明                 |
| 型號       | Sun Microsystems 型號      |
| 作業狀態     | 目前元件狀態                   |
| 額外的資訊    | 目前「作業狀態」的補充文字資訊          |
| 零件編號     | Sun Microsystems 或其他零件編號 |
| 版本       | 零件版本編號                   |
| 序號       | 零件序號                     |
| 製造商      | 廠商名稱                     |
| 可熱插拔     | 布林 (Boolean):指定元件是否可熱插拔  |
| 可移除      | 布林 (Boolean):指定元件是否可移除   |

表 4-7 其他實體元件表屬性

### 位置

位置代表元件可以(熱)插入的插槽。

在平台代理程式中,此表顯示佔用的 Blade 插槽、PSU 插槽和 SSC 插槽等主要的熱插 拔元件。

Sun Fire B1600 Blade 插槽可藉由 「說明」一欄中的 Sun Fire B1600Blade Slot on Midplane 等文字辨識。

PSU 插槽可藉由 「 *說明* / 一欄中的 Sun Fire B1600 PSU Slot on Midplane 等文字辨識。

SSC 插槽可藉由 「說明」一欄中的 Sun Fire B1600 SSC Slot on Midplane 等文字辨識。

此表也顯示好幾行供服務人員使用的插槽,系統管理員可忽視這些元件。

表 **4-8** 位置表屬性

| SunMC 屬性 | 註解             |
|----------|----------------|
| 名稱       | 唯一名稱           |
| 位置       | 裝置位置的路徑        |
| 位置類型     | 指定佔用此位置的元件類型   |
| 佔用       | 允許的值為未知、已佔用或空閒 |

## 邏輯裝置屬性

裝置代表系統中的邏輯裝置。例如,CPU 模組可包含一或多個處理器,因此 CPU 模組 則以實體元件表示,而其中的處理器則以邏輯裝置表示。下表列舉包含於一般型號內 的邏輯裝置。

|             |                      |      |             |             | 110pla    | -0 <b>(1177</b>     |      |       |             | - Ir |
|-------------|----------------------|------|-------------|-------------|-----------|---------------------|------|-------|-------------|------|
| _           |                      |      |             |             | TTUITTal  | しつ 刻田良山<br>AのPriopの |      |       |             |      |
|             |                      |      |             |             |           | TUNIAD9             |      |       |             |      |
| 資訊          | 湖覽器 警報               | 模组 應 | 拥程式         | 顏體          |           |                     |      |       |             |      |
| Ð           | Ē                    |      |             |             |           |                     |      | net   |             | Ø    |
| <b></b> 110 | )nlab9               | 88   | 位置: 看       | 便體/一般配      | 置讀取器/裝置資訊 | 指示虚                 |      |       |             |      |
| ę 🍇         | 硬體                   |      |             |             |           |                     |      |       |             |      |
| φ           | 4. 一般配置續來器<br>- 🗀 系統 |      | 指示癔         | ₿<br>23 0 0 |           |                     |      |       |             |      |
|             | ◎ P 管體元件             |      | 名稱▼         |             | 位置        | 説明                  | 作業狀態 | 額外的資訊 | 指示艦狀態       | 預期的點 |
|             |                      |      | ٠           | LOCATE      | CH/SIB0   | Sun Fire B1600 S    | OK   |       | Alternating |      |
|             |                      |      | ٠           | LOCATE      | CH/SIB1   | Sun Fire B1600 S    | ок   |       | Alternating |      |
|             | - 🗀 電源供應器            |      |             | OK2RM       | PS0/PS    | Sun Fire B1600 P    | OK   |       | Off         |      |
|             | - 🛅 擴充卡              |      |             | OK2RM       | S0/Blade  | Sun Fire B100s B    | OK   |       | Off         |      |
|             | - 🛅 記憶體模組            |      |             | OK2RM       | S1/Blade  | Sun Fire B100s B    | OK   |       | Off         |      |
|             | 🗖 其他元件               |      |             | OK2RM       | S2/Blade  | Sun Fire B100s B    | OK   |       | Off         |      |
|             | <b>戸</b> 後書          |      |             | OK2RM       | S3/Blade  | Sun Fire B100s B    | OK   |       | Off         |      |
|             |                      |      |             | OK2RM       | SSC0/SSC  | Sun Fire B1600 S    | ок   |       | Off         |      |
|             | ॰ 👆 २९ इ.इ.स.        |      |             | PWR         | S0/Blade  | Sun Fire B100s B    | OK   |       | Steady      |      |
|             | - 🗂 處理器              |      |             | PWR         | S1/Blade  | Sun Fire B100s B    | ок   |       | Steady      |      |
|             | - 🗀 媒體變置             |      |             | PWR         | S2/Blade  | Sun Fire B100s B    | ок   |       | Steady      |      |
|             | — 🦰 網路介面             |      |             | PWR         | S3/Blade  | Sun Fire B100s B    | OK   |       | Steady      |      |
|             | - 🖳 指示臆              |      |             | PWR         | SSCUSSC   | SUN FIRE B1600 S    | OK   |       | Steady      |      |
|             | □ 其他想要               |      |             | PWR         | CH/SIB0   | Sun Fire B1600 S    | OK   |       | Steady      |      |
|             |                      |      |             | PWR         | CH/SIB1   | Sun Fire B1600 S    | OK   |       | Steady      | -    |
|             | ♀∟□環端励團器             |      |             | SERVICE     | PSUPS     | Sun Fire B1600 P    | OK   |       | Off         |      |
|             | 🗎 🏾 🗂                | -    | 4 888877777 |             |           |                     |      |       |             | •    |
|             |                      |      | ß           |             |           |                     | 輸助説明 |       |             |      |

**圖 4-2** 部分邏輯裝置表 (顯示「指示燈」)

邏輯裝置介紹「可用性」屬性。可用性的值為:

- 其他
- 未知
- 運作中 / 電源充足
- 警告
- 測試中
- 無法使用
- 關閉
- ∎ 離線
- 休息中
- 降級
- 未安裝
- 安裝錯誤
- 省電狀態 ― 未知
- 省電狀態 低電源模式
- 省電狀態 ― 待命
- ∎ 電源循環
- 省電狀態 警告
- 已暫停
- 未備妥
- 未配置
- 已靜止

邏輯裝置也介紹「備援狀態」屬性。對於身為備援群組一部分的裝置,這指出此元件目前扮演的角色。例如,服務處理器可與另一服務處理器成對執行作用/待機作業。同樣地在備援網路配對中,網路介面可為主要或次要的成員。「備援狀態」的有效值為:

- 無法使用
- 未知
- 作用中
- 待命
- 主要
- 次要
- 其他

### 處理器

對於平台代理程式,此表將存在於整個 Sun Fire B1600 (包括其 Blade)的所有處理器 依行列示。若要辨識此表中每個類型的處理器,請檢查 「說明」一欄。若要辨識每個 處理器的位置,請檢查 「位置」一欄。

表 4-9 處理器表屬性

| SunMC 屬性   | 註解                      |
|------------|-------------------------|
| 名稱         | 唯一名稱                    |
| 位置         | 裝置位置的路徑                 |
| 說明         | 非正式的裝置說明                |
| 作業狀態       | 目前裝置狀態                  |
| 額外的資訊      | 目前「作業狀態」的補充文字資訊         |
| 可用性        | 裝置可用性                   |
| 備援狀態       | 身爲備援群組一部分的裝置狀態          |
| 處理器 ID     | 如各種 Solaris 指令所使用的數值 ID |
| 時脈頻率       | 處理器時脈速率                 |
| 家族         | 處理器家族,如 sparcv9         |
| 資料快取記憶體大小  | 主要資料快取記憶體大小             |
| 指示快取記憶體大小  | 主要指示快取記憶體大小             |
| L2 快取記憶體大小 | 等級2快取記憶體大小              |

### 媒體裝置

此表代表所有的媒體裝置:磁碟、CD-ROM、DVD-ROM、磁帶等等。

對於平台代理程式,此表將存在於整個 Sun Fire B1600 (包括其 Blade)的所有媒體裝置依行列示。若要辨識此表中每個類型的媒體裝置,請檢查 「說明」一欄。若要辨識每個媒體裝置的位置,請檢查 「位置」一欄。

| SunMC 屬性    | 註解                                 |
|-------------|------------------------------------|
| 名稱          | 唯一名稱                               |
| 位置          | 裝置位置的路徑                            |
| 說明          | 非正式的裝置說明                           |
| 作業狀態        | 目前裝置狀態                             |
| 額外的資訊       | 目前「作業狀態」的補充文字資訊                    |
| 可用性         | 裝置可用性                              |
| 備援狀態        | 身爲備援群組一部分的裝置狀態                     |
| 實體路徑        | 媒體存取裝置路徑位於 /devices 下              |
| 類型          | 磁碟、CD-ROM、DVD-ROM、磁帶               |
| 無法更正的讀取錯誤計數 | 裝置的 <i>無法更正</i> 讀取錯誤計數,可從 kstat 取得 |
| 可更正的讀取錯誤計數  | 可從 kstat 取得                        |
| 傳輸錯誤計數      | 可從 kstat 取得                        |

表 4-10 媒體裝置表屬性

### 網路介面

對於平台代理程式,此表顯示用於 Sun Fire B100s Blade 的網路介面。若要辨識每個網路介面的位置,請檢查 「位置」一欄。

每個 Blade 都有二個網路介面。若要測定每個網路介面的身分,請檢查 「裝置 ID」一欄。

表 4-11 網路介面表屬性

| SunMC 屬性 | 註解                   |
|----------|----------------------|
|          | 唯一名稱                 |
| 位置       | 裝置位置的路徑              |
| 說明       | 非正式的裝置說明             |
| 作業狀態     | 目前裝置狀態               |
| 額外的資訊    | 目前「作業狀態」的補充文字資訊      |
| 可用性      | 裝置可用性(離線、線上)         |
| 備援狀態     | 身爲備援群組一部分的裝置狀態       |
| 實體路徑     | 網路裝置路徑位於 /devices 下  |
| 速率       | bps 速率               |
| 永久位址     | MAC 位址               |
| 網路位址     | IP位址                 |
| 符號名稱     | 和此 IP 位址相關的符號網路或主機名稱 |
| 輸入錯誤計數   | 可從 kstat 取得          |
| 輸出錯誤計數   | 可從 kstat 取得          |

### 指示燈

對於平台代理程式,此表顯示關於所有存在於整個 Sun Fire B1600 (包括其 Blade)的指示燈之資訊。

若要辨識此表中每個類型的指示燈,請檢查「說明」一欄。若要辨識每個指示燈的位置,請檢查「位置」一欄。「預期的狀態」和「指示燈狀態」等欄分別表示指示燈的一般狀態和目前狀態。

表 **4-12** 指示燈表屬性

| SunMC 屬性 | 註解                               |  |
|----------|----------------------------------|--|
| 名稱       | 唯一名稱                             |  |
| 位置       | 裝置位置的路徑                          |  |
| 說明       | 非正式的元件說明                         |  |
| 作業狀態     | 目前裝置狀態                           |  |
| 額外的資訊    | 目前「作業狀態」的補充文字資訊                  |  |
| 指示燈狀態    | STEADY、OFF、ALTERNATING 或 UNKNOWN |  |
| 預期的狀態    | STEADY、OFF 或 ALTERNATING         |  |
| 顏色       | 指示燈顏色                            |  |

### 其他裝置

此表可用於上述之外的所有邏輯裝置。此表也顯示好幾行供服務人員使用的其他元件,系統管理員可忽視這些元件。

表 4-13 其他裝置表屬性

| SunMC 屬性 | 註解              |
|----------|-----------------|
| 名稱       | 唯一名稱            |
| 位置       | 裝置位置的路徑         |
| 說明       | 非正式的元件說明        |
| 作業狀態     | 目前元件狀態          |
| 額外的資訊    | 目前「作業狀態」的補充文字資訊 |

表 4-13 其他裝置表屬性 (續上頁)

| SunMC 屬性 | 上<br>記解        |
|----------|----------------|
| 可用性      | 裝置可用性(離線、線上)   |
| 備援狀態     | 身爲備援群組一部分的裝置狀態 |
| 裝置 ID    | 裝置 ID          |

## 環境感應器屬性

環境感應器是用以感應風扇速度(轉速計)、溫度、電流和電壓。下列二類的的感應器 皆受到支援:

- ∎ 數字
- 非數値

對於平台代理程式,這些表顯示存在於整個 Sun Fire B1600 (包括其 Blade)的環境感應器屬性。

|                                                                            |                 | l 1 On I al        | b9 細節            |                |                             |        | •      |
|----------------------------------------------------------------------------|-----------------|--------------------|------------------|----------------|-----------------------------|--------|--------|
|                                                                            |                 | <b>-</b>           | 10nlab9          |                |                             |        |        |
| 201 301 His 192 100 401 100                                                | HHH-P TEM       |                    |                  |                |                             |        |        |
| 具肌 的现在 首称 快知 版                                                             | 用在式 設置          |                    |                  |                |                             |        |        |
| <u>B</u> E                                                                 |                 |                    |                  |                | n:1                         | I C    | Q      |
| - 🗂 電源供應器                                                                  | 位置:硬值的一般配       | 箮謴 <b>朿鬠/</b> 環境感應 | 情逝前              |                |                             |        |        |
|                                                                            | 轉速計(數值)         |                    |                  |                |                             |        |        |
| - 🗗 位置                                                                     | 名稱▼             | 位置                 | 説明               | 作業狀態           | 額外的資訊                       | 目前的讀取  | 單位     |
| ♀ □ 装置資訊                                                                   | TACH            | PS0/PS/F0          | Sun Fire B1600 P | OK             |                             | 4500   |        |
| □ 威 <u>ຼ</u> 展 通 器                                                         | TACH            | PS0/PS/F1          | Sun Fire B1600 P | OK             |                             | 4530   |        |
|                                                                            | TACH            | SU/Blade/MB/CU/    | Sun Fire B100s B | OK             |                             | 100    | Pe     |
|                                                                            | TACH            | ST/Blade/MB/C0/    | Sun File B100s B | OK             |                             | 100    | Pe     |
|                                                                            | TACH            | S3/Blade/MB/C0/    | Sun Fire B100s B | OK             |                             | 100    | Pe     |
| 一行小型                                                                       | TACH            | SSC0/SSC/F0        | Sun Fire B1600 S | OK             |                             | 9642   |        |
|                                                                            | TACH            | SSC0/SSC/F1        | Sun Fire B1600 S | OK             |                             | 10000  |        |
| Y → 0.00000000     C 電波応激器     C 電波応激器     C 電波応激器     C 電波応激器     C 電波応激器 | <i>轉速計(臨界值)</i> |                    | aw de:           | 76-490 U.L. #D | aller J.L. J. In structures | 口共和新新  | .ho.i# |
|                                                                            | 御冊              | u.e.               | <b>同化</b> 47     | 作素机版           | 6月21日7月1月                   | 日的山田市家 | -ARUEL |
| ● → ///////////////////////////////////                                    |                 |                    |                  |                |                             |        |        |
| ● 個 大好頭田和子                                                                 |                 |                    |                  |                |                             |        |        |
|                                                                            |                 |                    |                  |                |                             |        |        |
|                                                                            | 4               |                    |                  |                |                             |        | Þ      |
|                                                                            | 関閉              |                    |                  | 輸助説明           |                             |        |        |

圖 4-3 部分轉速計表

若要辨識此表中每個類型的環境感應器,請檢查「說明」一欄。若要辨識每個環境感應器的位置,請檢查「位置」一欄。

### 數值感應器

表 4-14 顯示數值感應器的屬性。

| <b>衣 4-14</b> | 4-14 | 數値感應器表屬性 |
|---------------|------|----------|
|---------------|------|----------|

| SunMC 屬性 | 註解          |
|----------|-------------|
| 名稱       | 唯一名稱        |
| 位置       | 裝置位置的路徑     |
| 說明       | 非正式的元件說明    |
| 作業狀態     | 目前元件狀態      |
| 額外的資訊    | 「作業狀態」的補充資訊 |
| 目前的讀取    | 目前的感應器讀取    |
| 單位       | 讀取單位        |
| 較低非緊急臨界値 | 較低第一次警告臨界値  |
| 較高非緊急臨界値 | 較高第一次警告臨界値  |
| 較低緊急臨界値  | 較低第二次警告臨界値  |
| 較高緊急臨界値  | 較高第二次警告臨界値  |
| 較低嚴重臨界值  | 較低最後警告臨界値   |
| 較高嚴重臨界値  | 較高最後警告臨界値   |

### 非數值感應器

表 4-15 顯示非數值感應器的屬性。

| 表 4-15 | 非數值感應器表屬性 |
|--------|-----------|
|--------|-----------|

| SunMC 屬性 | 註解       |  |
|----------|----------|--|
| 名稱       | 唯一名稱     |  |
| 位置       | 裝置位置的路徑  |  |
| 說明       | 非正式的元件說明 |  |

表 4-15 非數值感應器表屬性 (續上頁)

| SunMC 屬性 | 註解           |
|----------|--------------|
| 作業狀態     | 目前元件狀態       |
| 額外的資訊    | 「作業狀態」的補充資訊  |
| 目前的讀取    | 目前的感應器讀取     |
| 一般值      | 在此感應器被列爲一般的值 |

## 警報

本章簡述 Sun Fire B1600 元件專用的「警報規則」。

本章包含下列各節:

- 第71頁的「概觀」
- 第72頁的「作業狀態規則」
- 第73頁的「可用性規則」
- 第73頁的「非數值感應器規則」
- 第74頁的「數值感應器臨界值規則」
- 第74頁的「佔用規則」
- 第75頁的「比率或計數規則」
- 第75頁的「模組狀態規則」
- 第76頁的「指示燈狀態規則」

## 概觀

硬體的一般配置讀取器含有許多警報規則,供系統用來測定不同元件的狀態。每個警報 規則實例都是用於配置讀取器表格中的某特定屬性。一個單一規則可以應用到多個屬性 和表格。

警報規則從下列三個主要來源取得輸入:

- 配置讀取器內的物件屬性
- 使用者指定值
- 規則本身的所儲存的資料

您可基於每個物件和屬性修改這三種來源。您可變更使用者指定值,而規則程式設計師指定要使用哪些物件屬性和儲存的資料。

您可透過 Sun Management Center 主控台指定動作給規則狀態和狀態轉換(請參閱 *《Sun Management Center 軟體使用者指南》*的第九章和第十二章)。

## 作業狀態規則

您可將此規則套用至任何含有*作業狀態* 屬性的節點。若作業狀態不是正常、正在啟動 或正在停止(上述三者皆被認爲*正常*作業狀態),則會發出警報。錯誤字串併入「額 外資訊」屬性的值,以提供額外資訊給終端使用者。

表 5-1 作業狀態規則

| 規則屬性   | 說明                                                                                                    |
|--------|----------------------------------------------------------------------------------------------------|
| 可應用的表格 | 任何含有作業狀態屬性的表格                                                                                                    |
| 讀取的屬性  | 作業狀態、額外資訊                                                                                                    |
| 警報觸發   | 「 <i>作業狀態」</i> 非正常、正在啟動或正在停止時                                                                                                    |
| 可編輯的參數 | <ul> <li>下列五個群組的「作業狀態」値之「警報嚴重程度」:</li> <li>・錯誤、不可修復</li> <li>・降級、失效預警、受到壓力</li> <li>・未知</li> <li>・失去通訊、無聯繫</li> <li>・服務、已停止</li> </ul> |

**注意** – 您可藉由在 Sun Management Center 主控台確認此警報來清除此警報。所有其他的警報皆會在狀態變更後被清除。

# 可用性規則

您可將此規則套用至任何含有可用性屬性的表格。

表 5-2 可用性規則

| 規則屬性   | 說明                                                                                                    |
|--------|----------------------------------------------------------------------------------------------------|
| 可應用的表格 | 任何含有「可用性」屬性的表格                                                                                                    |
| 讀取的屬性  | 可用性                                                                                                    |
| 警報觸發   | 「可用性」非運作中 / 電源充足或無法使用時                                                                                                    |
| 可編輯的參數 | <ul> <li>下列三個群組的「可用性」値之「警報嚴重程度」:</li> <li>降級、警告、省電狀態 ─ 警告、<br/>安裝錯誤</li> <li>未配置、未安裝、未備妥</li> <li>測試中、休息中、離線、已暫停、已靜止、電源循環、<br/>關閉、</li> <li>省電狀態 ─ 低電源模式、</li> <li>省電狀態 ─ 待命、省電狀態 ─ 未知</li> </ul> |

## 非數值感應器規則

您可將此規則套用至任何非數值感應器上。它在錯誤訊息中使用「目前的讀取」。

表 5-3 非數值感應器規則

| 規則屬性   | 說明              |
|--------|-----------------|
| 可應用的表格 | 非數值的溫度、電壓和電流感應器 |
| 讀取的屬性  | 目前值、一般值         |
| 警報觸發   | 「目前値」非「一般値」之一時  |
| 可編輯的參數 | 警報嚴重程度          |

## 數值感應器臨界值規則

您可將此規則套用至任何數值感應器上。它會讀取呈現於感應器中的各種臨界值,並在目前值超出指定範圍時產生警報。

| 表 5-4 | 數値感應器臨 | 界值規則               |
|-------|--------|--------------------|
|       |        | 2 I IE-2 2 E 2 V 3 |

| 規則屬性   | 說明                          |
|--------|-----------------------------|
| 可應用的表格 | 非數值的溫度、電壓和電流感應器             |
| 讀取的屬性  | 目前值、臨界值                     |
| 警報觸發   | 「目前値」超出「臨界値」的範圍時            |
| 可編輯的參數 | 「非緊急」、「緊急」和「嚴重」臨界值的「警報嚴重程度」 |

## 佔用規則

此規則會在佔用位置變更時產生警報。

| 表 | 5-5 | 佔用規       | 則   |
|---|-----|-----------|-----|
| ~ |     | 111/13/24 | ~~- |

| 規則屬性   | 說明     |
|--------|--------|
| 可應用的表格 | 位置     |
| 讀取的屬性  | 名稱、佔用  |
| 警報觸發   | 佔用變更時  |
| 可編輯的參數 | 警報嚴重程度 |

## 比率或計數規則

此規則可讓您對任何整數屬性指定比率或計數。若比率或計數超出指定值時,將會產生警報。將此規則套用至所有計算錯誤次數的屬性,您才能依需要產生這些警報。

表 5-6 比率或計數規則

| 規則屬性   | 說明                      |
|--------|-------------------------|
| 可應用的表格 | 任何含有整數屬性的表格             |
| 讀取的屬性  | 「 <i>錯誤計數」</i> 和類似的整數屬性 |
| 警報觸發   | 「比率」或「計數」超出使用者指定值時      |
| 可編輯的參數 | 「比率」、「計數」和「警報嚴重程度」      |

## 模組狀態規則

此規則僅能套用至系統物件中的「*模組狀態」*屬性。基本上它是用來報告模組資料獲取的問題。

#### 表 5-7 模組狀態規則

| 規則屬性   | 說明                                                |
|--------|---------------------------------------------------|
| 可應用的表格 | 系統                                                |
| 讀取的屬性  | 模組狀態、模組狀態嚴重程度                                     |
| 警報觸發   | 「狀態」不正常時                                          |
| 可編輯的參數 | 「警報嚴重程度」等級可指定資訊、警告和錯誤給每個<br>「 <i>模組狀態嚴重程度」</i> 等級 |

# 指示燈狀態規則

此規則僅能套用至指示燈物件中的「指示燈狀態」屬性。

#### 表 5-8 指示燈狀態規則

| 規則屬性   | 說明                             |
|--------|--------------------------------|
| 可應用的表格 | 指示燈                            |
| 讀取的屬性  | 指示燈狀態、預期狀態                     |
| 警報觸發   | <i>「狀態」</i> 非 「 <i>預期狀態」</i> 時 |
| 可編輯的參數 | 警報嚴重程度                         |

## 索引

#### Е

es-platform 指令,30 es-setup 指令,24,27 es-start 指令,28,31,41,50 es-stop 指令,22,25

#### I

IP 位址, 21

### J

Java 套裝軟體,16 需求,16 確認安裝,17 Java 1.4,44,48

#### L

LED, 9

#### Μ

MISMI 介面,3 通訊協定,46

#### S

SC IP 位址, 47 script 設定,14 setupsc 指令, 34, 47 showsc 指令, 34, 47 SMS IP 位址, 47 SNMP, 1 spapom start 指令,31 Sun Fire B100s 領域, 2, 19 Sun Fire B1600 套裝軟體, 14, 32 Sun Management Center 啓動,31 Sun Management Center 3.0 核心元件, 13 Sun Management Center 伺服器, 2, 4, 19 安裝軟體,22 套裝軟體,20 記憶體需求,15 設定軟體,24 選擇,15

一畫 乙太網路連線,2

#### 四畫

中止服務,22

比率規則,75

#### 五畫

主控台,2 啓動,41 視區,6 代理程式 平台, 3, 6, 19 領域,5,6 可用性規則,73 平台 伺服器,2-5 記憶體需求,16 選擇,16 物件,51 模組,18 平台代理程式, 3, 6, 19 安裝軟體,28 套裝軟體,20 探索表,30 設定,44 設定軟體,30 連接埠號,30 確認執行,32 平台硬體監視,4 本土化軟體,32

#### 六畫

安裝 script, 14 平台代理程式軟體, 28 檢驗, 41 安裝軟體 Sun Management Center 伺服器, 22 領域代理程式, 25

#### 七畫

位置,8 位置表,61 伺服器 Sun Management Center, 2, 4 平台, 2-5 佔用規則, 74 作業狀態値表, 56 作業狀態規則, 72 系統物件, 8 系統控制器, 2-5 系統資訊表, 53

#### 上二

其他裝置表,66 其他實體元件表,60 拓樸物件,18,35 表 位置,61 作業狀態值,56 系統資訊,53 其他裝置,66 其他實體元件,60 非數值感應器,68 指示燈,66 風扇,56 記憶體模組,59 處理器,63 媒體裝置,64 電源供應器,57 實體元件,9 網路介面,65 數值感應器,68 擴充卡,58 邏輯裝置,61 非數值感應器,8 表,68 規則,73

#### 九畫

建立組合物件,36 建立單一物件,39 指令 es-platform, 30 es-setup, 24, 27, 31 es-start, 28, 41, 50 es-stop, 22, 25 setupsc, 34, 47 showsc, 34, 47 spapom start, 31 指示燈狀態規則, 76 指示燈表, 66 計數規則, 75 風扇表, 56

#### 十畫

 

 套裝軟體 Java, 16

 Sun Fire B1600專用, 14, 32

 Sun Management Center 伺服器, 20

 平台代理程式, 20

 核心, 14

 領域, 19

 核心套裝軟體, 14

 記憶體需求

 Sun Management Center 伺服器, 15

 記憶體模組表, 59

 配置讀取器, 6

#### 十一畫

組合物件,5,35 建立,36 探索,35,38 處理器表,63 規則 比率,75 可用性,73 佔用,74 作業狀態,72 非數值感應器,73 指示燈狀態,76 計數,75 數值感應器臨界值,74 模組狀態,75 警報,71 設定 script, 14 設定軟體 Sun Management Center 伺服器, 24 平台代理程式,30 領域代理程式,27 軟體版本,17 連接追 配置,18 預設位址,18 網路,18 連接埠號,21,37,38,40 平台代理程式,30 領域代理程式預設,27

#### 十二畫

單一物件,36 建立,39 媒體裝置表,64 硬體監視 平台,4 領域,4 硬體平台模組,1,6,11 Sun Fire B100s,4,6 Sun Fire B1600,3,5,6

#### 十三畫

感應器 非數值,8 數值,8 節點資訊,9 裝置 邏輯,8 裝置資訊 檢視,7 電源供應器表,57

#### 十四畫

圖形使用者介面,5 實際包含階層,8 實體元件,8,9 表,9 檢視,7 實體視區,9 疑難排解 組合失敗,51 網路介面表,65 網路連接埠,18 遠端主控台,2 需求 Java, 16 記憶體 Sun Management Center 伺服器, 15 平台伺服器,16 軟體版本,17 磁碟空間,19 領域 Sun Fire B100s, 2 套裝軟體,19 視區,5 領域代理程式,5,6 安裝軟體,25 啓動,28 設定軟體,27 預設連接埠,27 領域硬體監視,4

#### 十五畫

儀測常駐程式,3,43,44,47,49 數値感應器,8 表,68 臨界値規則,74 模組狀態規則,75

#### 十六畫

選擇 Sun Management Center 伺服器, 15 平台伺服器, 16

#### 十七畫

檢視 裝置資訊,7 實體元件,7 環境感應器,7 檢驗 安裝,41 程序,44 環境感應器,8 檢視,7

#### 畫八十

擴充卡表, 58 瀏覽器視區, 6, 8 簡易網路管理通訊協定 (Simple Network Management Protocol), 1

#### 二十畫 警報規則,11,71

# 二十三畫 邏輯視區,8

邏輯群組,35

邏輯裝置,8 邏輯裝置表,61 顯示節點資訊,9